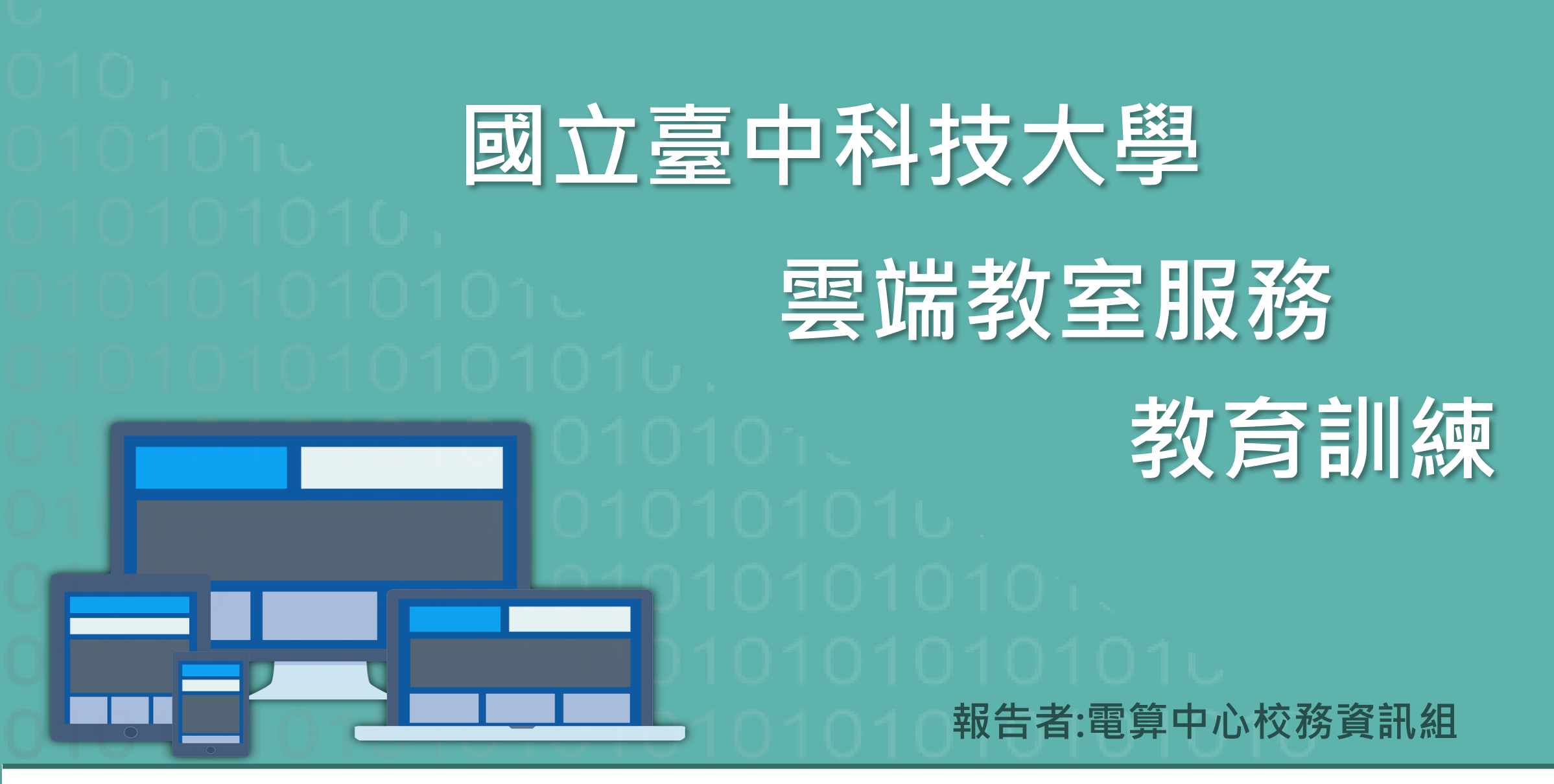

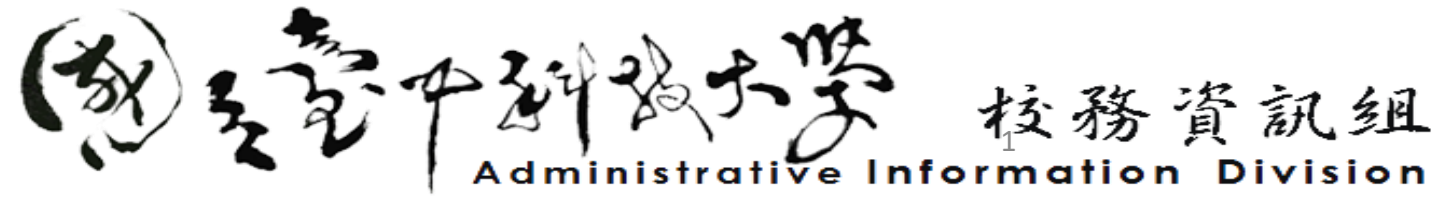

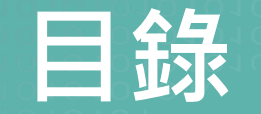

## ■雲端教室服務與申請方式介紹■雲端教室平台操作教學

- 客戶端軟體操作
- 網頁瀏覽器操作
- 手機APP操作
- 常見問題
- 聯絡資訊 ■ Q&A

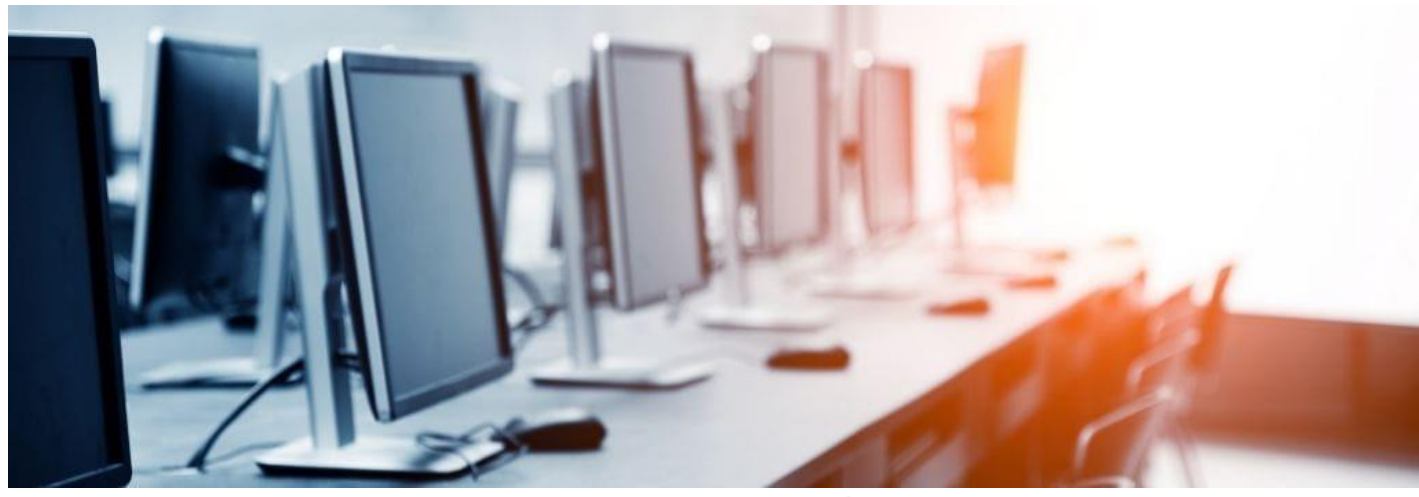

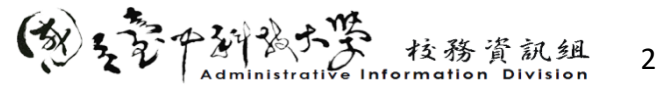

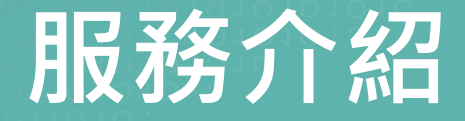

利用VMware的虛擬技術,將實體電腦桌面「虛擬化」至雲端伺服器上執行。 師生無論在校內、校外上課,只要有網路即可使用雲端虛擬教室進行學習。

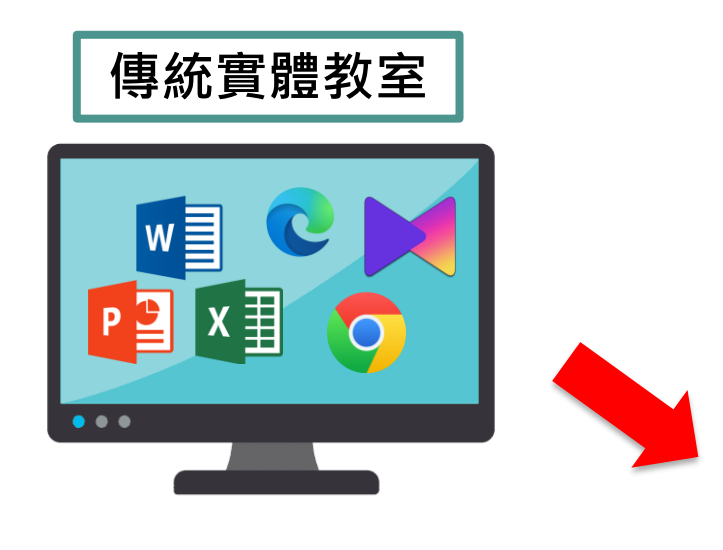

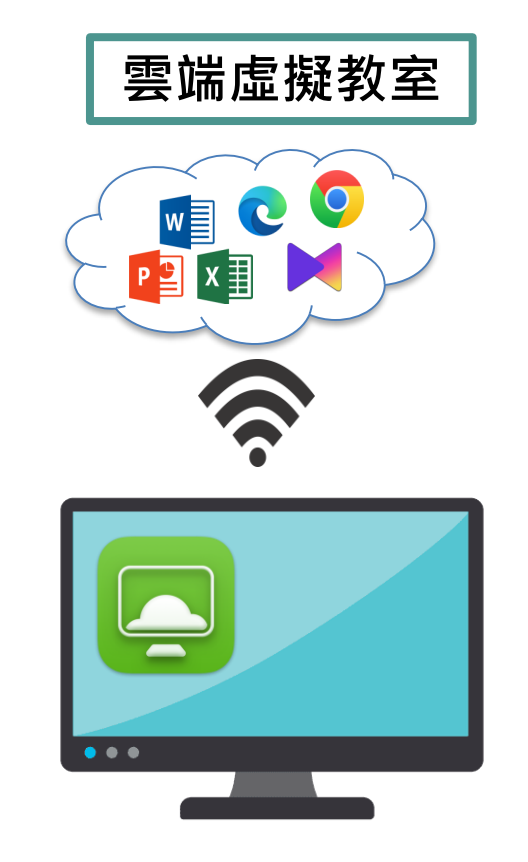

#### ■ 雲端教室的優點

- ✔ 提供師生無所不在教學
- ✔ 跨平台桌面虛擬化
- ✓ 透過個人eportal帳號密碼登入
- ✔ 安全性高
- ✓ 可提供老師依課堂需求客製桌面環境

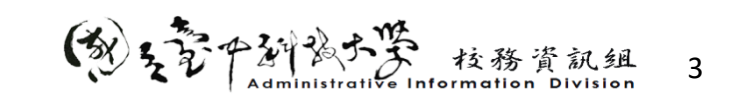

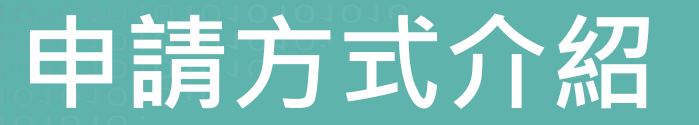

- ✓ 本服務採「申請制」,順序以初次為優先
  (一節課可同時供約3個班級同時上線)
- ✓ 目前提供雲端教室桌面類型
  - 1. Win10-office2021桌面
  - 2. Win10-AI桌面
  - 3. Win10-openAl桌面

#### https://reurl.cc/VMmWy5

- ✓ 課程申請僅限一種桌面,並僅限於課程上
  課時間使用。
- ✓ 若授課有需安裝其他軟體,可於申請時於
  備註欄位填寫,由管理者評估是否可安裝。

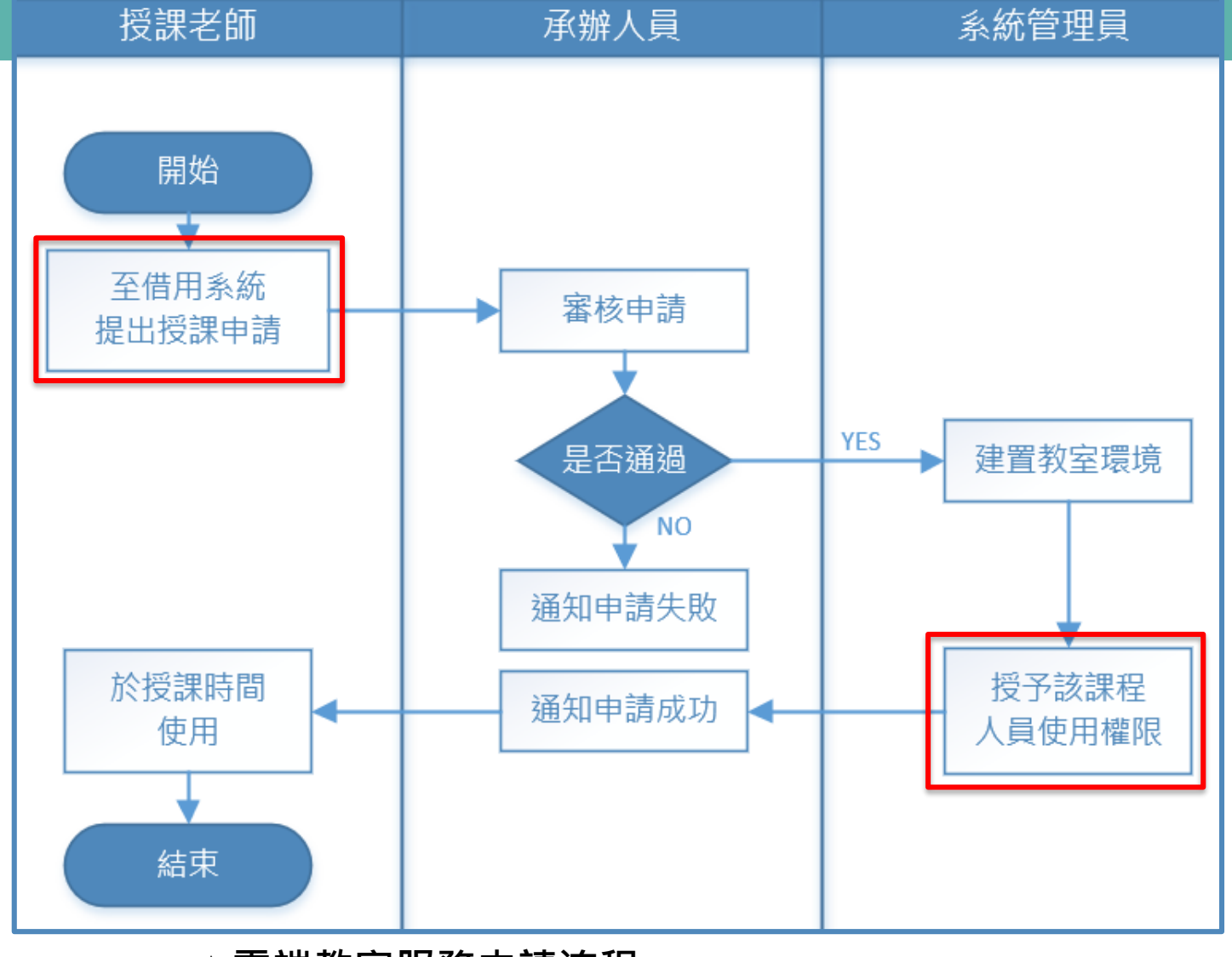

▲雲端教室服務申請流程

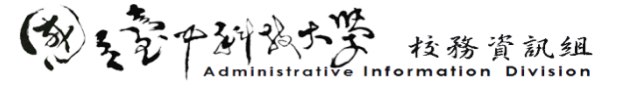

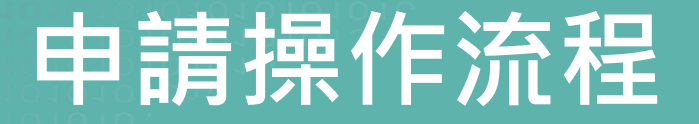

#### Step1. 請至eportal中點選「雲端教室預約借用系統」連結

| 我的專區           |  |
|----------------|--|
| 應用系統           |  |
| ● ▶ 雲端教室預約借用系統 |  |

#### Step2. 點選「預約借用教室」進入申請頁面

| 💮 雲端教室預約借用系統 |                                                                                                    |                           | 查詢取消/預約紀錄 預約借用教室 最新消息 | sinwochen (From: Nutc_sso) 🚺 🕻 🗲 |
|--------------|----------------------------------------------------------------------------------------------------|---------------------------|-----------------------|----------------------------------|
|              | ▶ 查詢取消 / 預約紀錄                                                                                                    | > 曲 預約借用教室                | >                     | ]                                |
|              | ◎ 2022 →年十二月 • ◎                                                                                                    | 教室借用情形 Win10_office2019 ≎ |                       |                                  |
|              | 一  二  三  四  五  六  日    1  2  3  4    5  6  7  8  9  10  11    12  13  14  15  16  17  18    19  20  21  22  23  24  25    26  27  28  29  30  31 | 次 課程名稱                    | : 教師姓名<br>查無資料        |                                  |
|              | ✔ 最新公告                                                                                                    |                           |                       |                                  |
|              | 雲端教室類型公告                                                                                                    |                           | 2022-12-14            |                                  |
|              | 雲端教室平台常見問題集                                                                                                    |                           | 2022-12-14            |                                  |
|              | 本服務於111學年度第1學期正式開放本校教職員使用申請。                                                                                                    |                           | 2022-12-14            |                                  |
|              | 雲端教室預約借用系統操作手冊                                                                                                    |                           | 2022-12-14            |                                  |
|              | → 查看最新公告                                                                                                    |                           |                       |                                  |

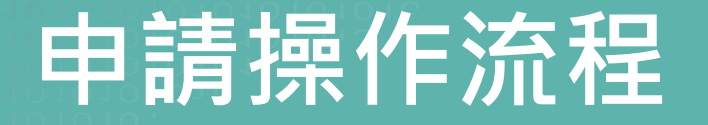

#### Step3. 填寫申請相關資訊

#### 預約借用教室 ※ 雲端教室借用注意事項 ※ 1. 本平台不提供當日借用之服務。 2. 若需取消借用請務必至預約記錄取消借用,若為當天臨時取消請聯絡雲端教 室管理人員。 3. 學期借用顯示的剩餘數量,表示為該學期、該節次所剩餘的最少數量。 若有借用問題請於上班時間洽詢校務資訊組分機5540、5549。 ※ 單次/學期 學期 ) 雷子講卓課程由請 群體課程申請 3 星期一 ※ 借用星期 Win10\_office2019桌面(啟用中) ※ 教室類型 查詢

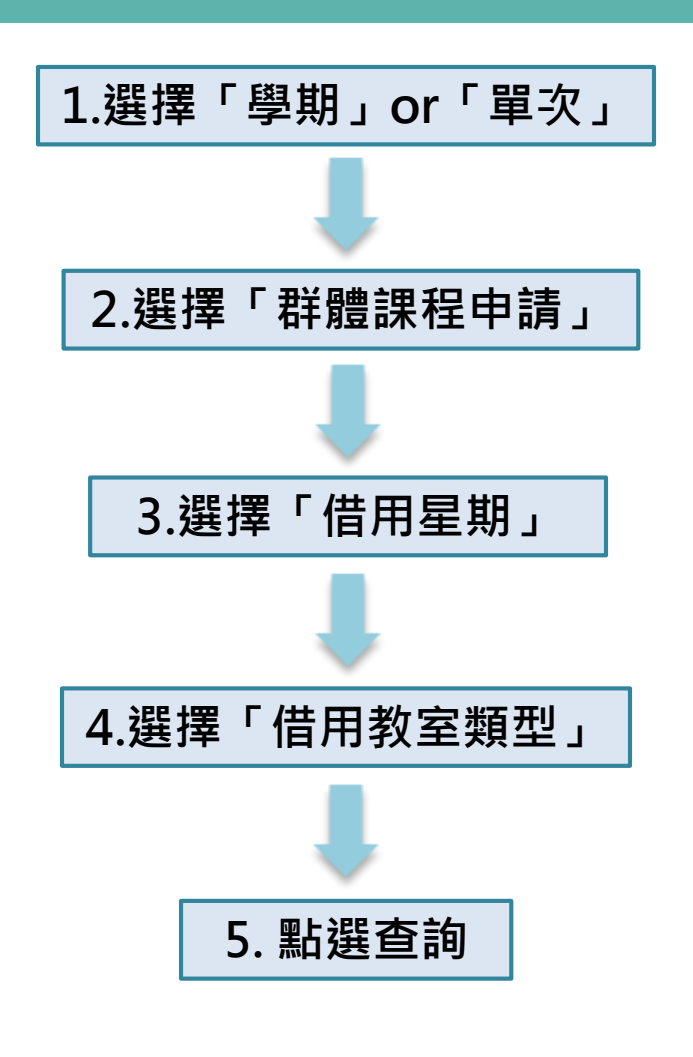

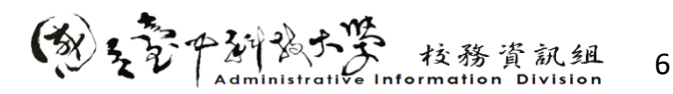

## 申請操作流程

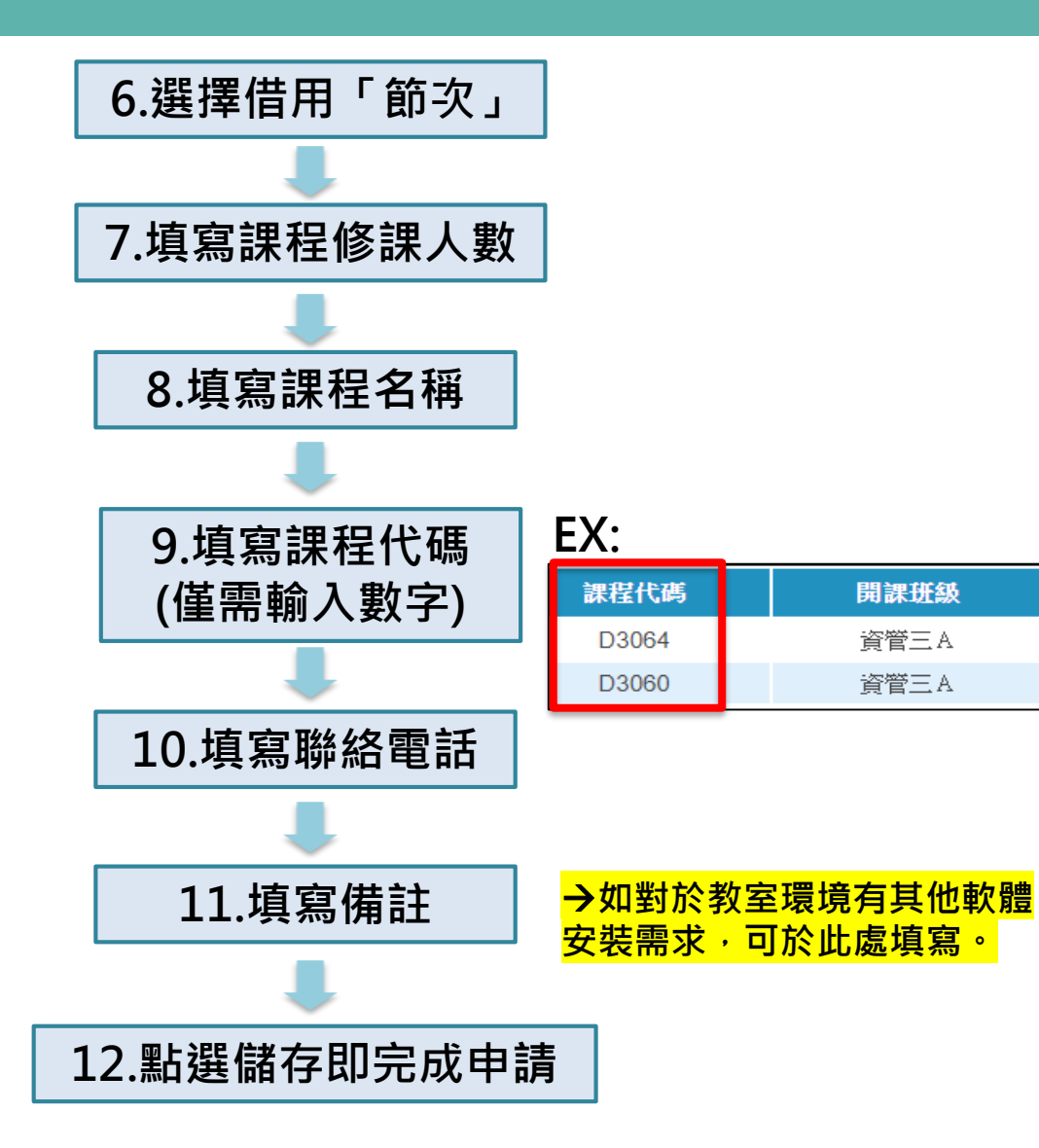

#### 查詢

| 6 | 可預約節次 | 剩餘數量 |
|---|-------|------|
| ۵ | 第一節   | 180  |
| 0 | 第二節   | 180  |
| ۵ | 第三節   | 180  |
|   | 第四節   | 180  |
| 0 | 第五節   | 180  |
| 0 | 第六節   | 180  |
| 0 | 第七節   | 180  |
|   | 第八節   | 180  |

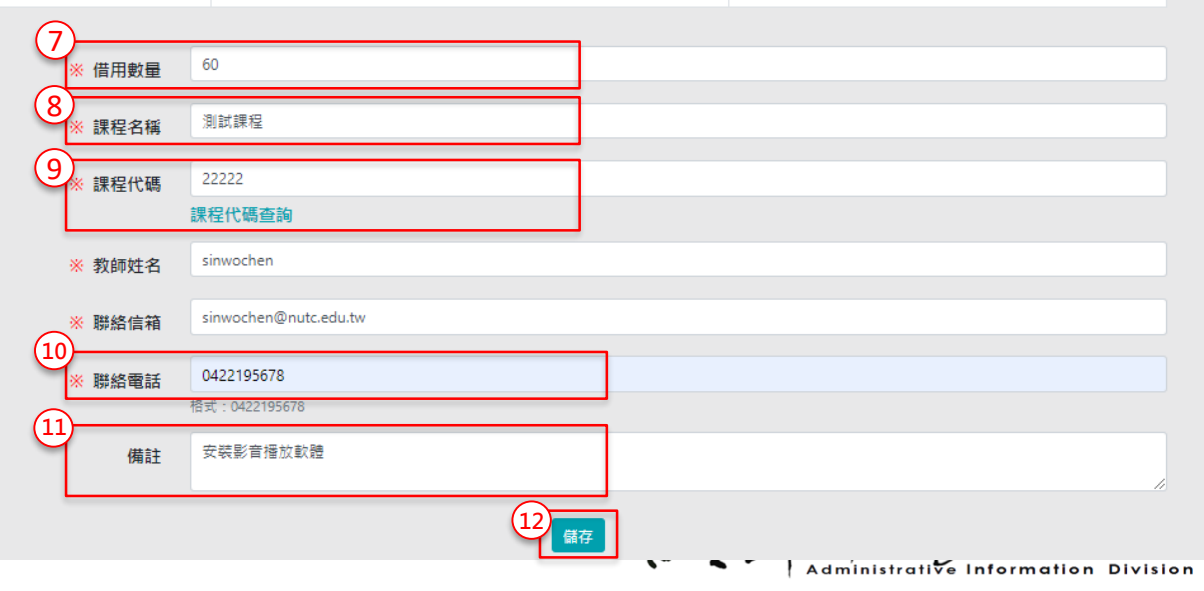

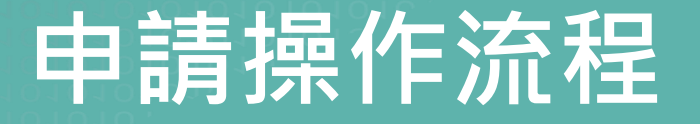

#### Step4.查看申請紀錄與審核狀態

| ŧ        |             |              |      |       |                |      |     |        |                    | 查詢取消/預約紀錄 | 預約借用教室 | 最新消息       | sinwo |
|----------|-------------|--------------|------|-------|----------------|------|-----|--------|--------------------|-----------|--------|------------|-------|
|          | 查詢          | ]取消 /        | 預約紀  | 錄     |                |      |     | >      | 曲 預約借用教室           |           |        | >          |       |
| o        | 202         | 2            |      | ▼年(+) | 二月             | ~    | 0   | 教室借用情形 | Win10_office2019 ¢ |           |        |            |       |
| -        |             | _            | Ξ.   | 四     | 五              | 六    | В   | 節次     | 課程名稱               | ş         | 收師姓名   |            |       |
|          |             |              |      | 1     | 2              | 3    | 4   |        |                    | 查無資料      |        |            |       |
|          | 5           | 6            | 7    | 8     | 9              | 10   | 11  |        |                    |           |        |            |       |
|          | 2           | 13           | 14   | 15    | 16             | 17   | 18  |        |                    |           |        |            |       |
|          | 19          | 20           | 21   | 22    | 23             | 24   | 25  |        |                    |           |        |            |       |
| -        | 20          | 21           | 20   | 29    | 30             | 51   |     |        |                    |           |        |            |       |
| -        | 最新く         | 》告           |      |       |                |      |     |        |                    |           |        |            |       |
| 雲山       | <b>尚教室</b>  | 重類型公         | 法告   |       |                |      |     |        |                    |           |        | 2022-12-14 |       |
| 雲如       | <b>歯教室</b>  | <b>『平台</b> 常 | 常見問題 | 集     |                |      |     |        |                    |           |        | 2022-12-14 |       |
| 本朋       | <b>服務</b> 於 | 111學生        | 丰度第1 | 學期正式  | 、開放本           | 校教職員 | 使用申 | 清 。    |                    |           |        | 2022-12-14 |       |
| 雲如       | <b>嵩教</b> 室 | <b>王預約借</b>  | 昔用系統 | 操作手f  | <del>11)</del> |      |     |        |                    |           |        | 2022-12-14 |       |
| <b>→</b> | 查看出         | 最新公台         | 告    |       |                |      |     |        |                    |           |        |            |       |

| 雲端教室預約借用系統          | 查詢取消/預約紀錄       | 預約借用教室(    | 帳號管理 教室設定管理▼     | 教室申請審核 消 | <b>急設定 操作紀錄</b> | 佳妤 (nutccc4a) <b>〔•</b> |
|---------------------|-----------------|------------|------------------|----------|-----------------|-------------------------|
| 申請審核                |                 |            |                  |          |                 |                         |
| 反回                  |                 |            |                  |          |                 |                         |
|                     |                 | 教室甲        | 請審核              |          |                 |                         |
|                     |                 | 🗄出借用名單 🏾 🕒 | 匯出指定期間借用名單       |          |                 |                         |
|                     | 借用日期:           | m          | <b>審核狀態</b> : 全部 | \$       |                 |                         |
| 一頁顯示 10 ◆ 筆         |                 |            |                  |          | 搜尋: 教           | 師姓名                     |
| 申請時間 ↓              | 申請類型 ↓↓ 借用類型 ↓↓ | 借用日期       | 教室名稱             | 教師姓名 ↑↓  | 狀態 ↑↓           |                         |
| 2022-12-14 16:09:51 | 群體課程申請 單次借用     | 2022-12-21 | Win10_office2019 | 陳佳妤      | 待審核 汪           | 審核 × 取消                 |
| 顯示資料 1 of 1, 共 1 筆  |                 |            |                  |          | 首頁 前一頁 1        | 下一頁 末頁                  |

國立臺中科技大學-雲端教室預約借用系統 Copyright © 2022 Computer Center Of NUTC. All Rights Reserved. Designed by NUTC

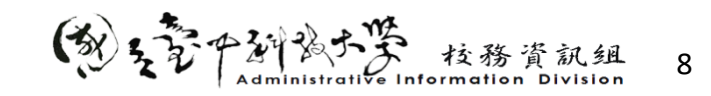

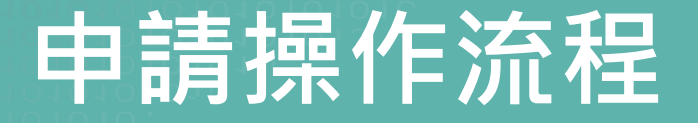

#### 申請審核通過會收到mail通知

| □ 來源:<br>標題: | 國立臺中科技大學-雲端教室預約借用系統 <service@nutc.edu.tw> [➔]<br/>弯性教育供用箋核</service@nutc.edu.tw> |
|--------------|----------------------------------------------------------------------------------|
| 日期:          | 云和秋王 间内 普校<br>Mon, 31 Oct 2022 10:27:23                                          |
| 您好:          |                                                                                  |
| 您提出的         | 雲端教室申請已審核通過,感謝您的申請。                                                              |
| 申請類型:        | 單次借用                                                                             |
| 教室名稱:        | Win10_GPU運算                                                                      |
| 借用時間:        | 2022-11-15                                                                       |
| 借用節次:        | 第一節                                                                              |
|              |                                                                                  |
| 備註:          |                                                                                  |
| 1.有關雲站       | ត<br>教室操作請參考操作手冊內容。                                                              |
| 2.若您申請       | 青有異動請至系統取消本次借用,並再次提出其他時間的申請,以免影響到您的借用權益,感謝您的配合。                                  |
| 3.如有任何       | J問題請於上班時間聯繫校務資訊組分機5540、5549,謝謝。                                                  |
|              |                                                                                  |
| 感謝您使用        | 用雲端教室借用系統,祝您使用愉快!                                                                |
|              |                                                                                  |
| 此為系統(        | 言件,請勿直接回覆                                                                        |

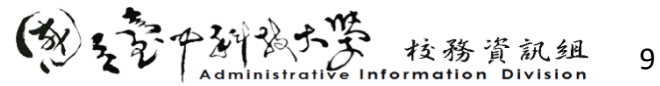

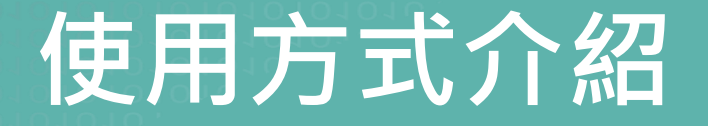

#### 使用者可透過客戶端軟體、網頁瀏覽器、手機APP方式連線使用

雲端教室平台網址: <u>https://vdicloud.nutc.edu.tw</u>

#### 接下來將示範以下方式操作教學:

- 電腦版客戶端軟體
- 瀏覽器
- 手機APP

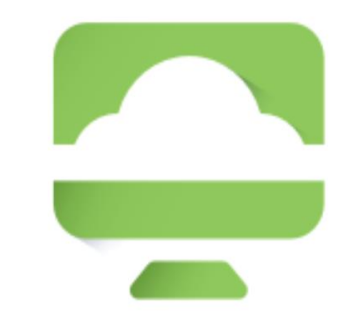

#### **VMware Horizon**

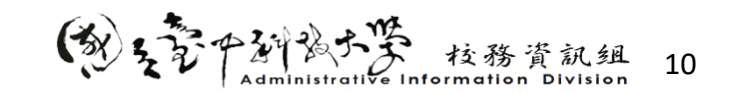

## 雲端教室操作教學 客戶端軟體

#### STEP1 取得客戶端軟體(官方網站或電算中心首頁/校園資訊系統/雲端教室)

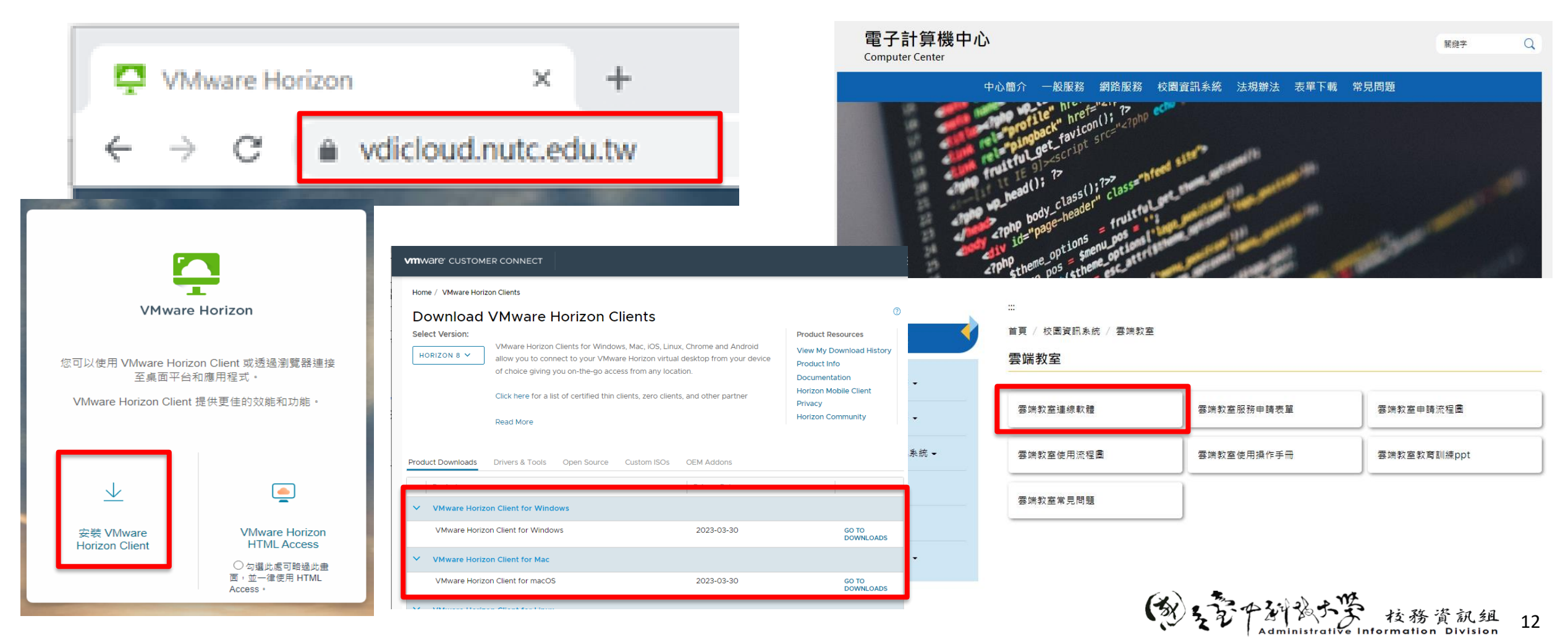

#### STEP2 安裝Vmware Horizon Client軟體

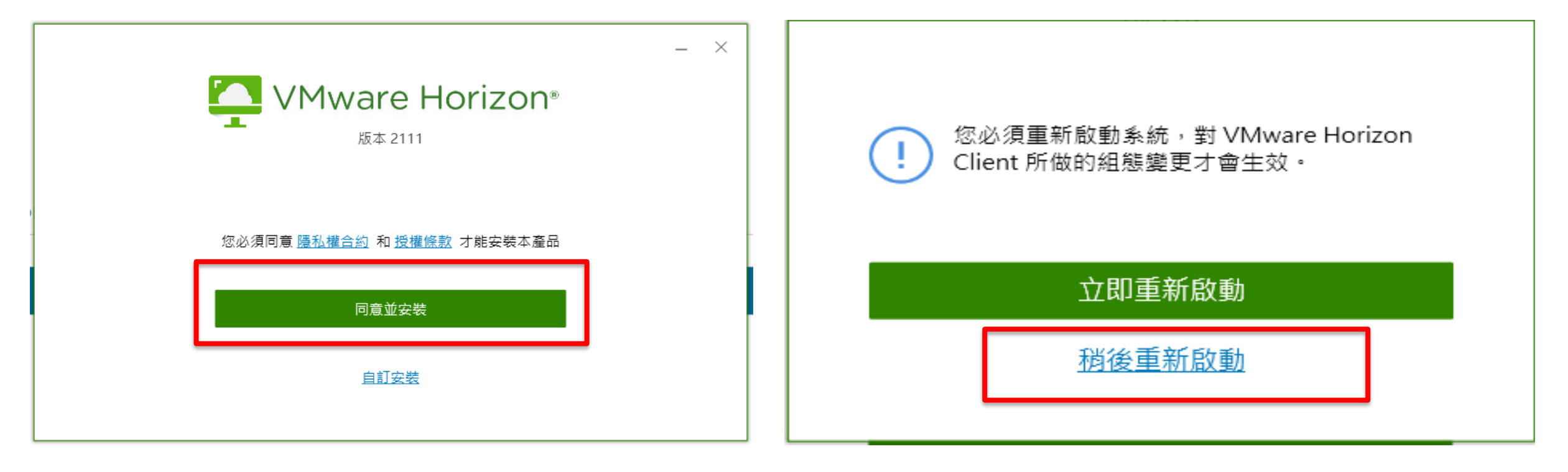

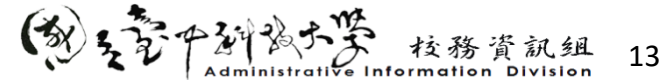

#### STEP3 新增連線伺服器(https://vdicloud.nutc.edu.tw)

| (1)              | VMware Horizon Client | (2) |                                                   |
|------------------|-----------------------|-----|---------------------------------------------------|
| VMware<br>Horizo | ↓      新増伺服器          |     | 連線伺服器的名稱<br>https://vdicloud.nutc.edu.tw<br>政消 連線 |

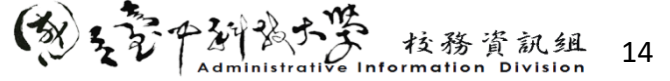

#### STEP4 請選擇「AD1」 使用eportal帳號密碼登入 註:學生帳號請填寫s+學號

♣ https://vdicloud.nutc.edu.tw

| Student | ×  |
|---------|----|
| 輸入您的密碼  |    |
| AD1     | ~  |
| 取消      | 登入 |
|         |    |

#### STEP5 登入成功,可看到擁有使用權限的桌面

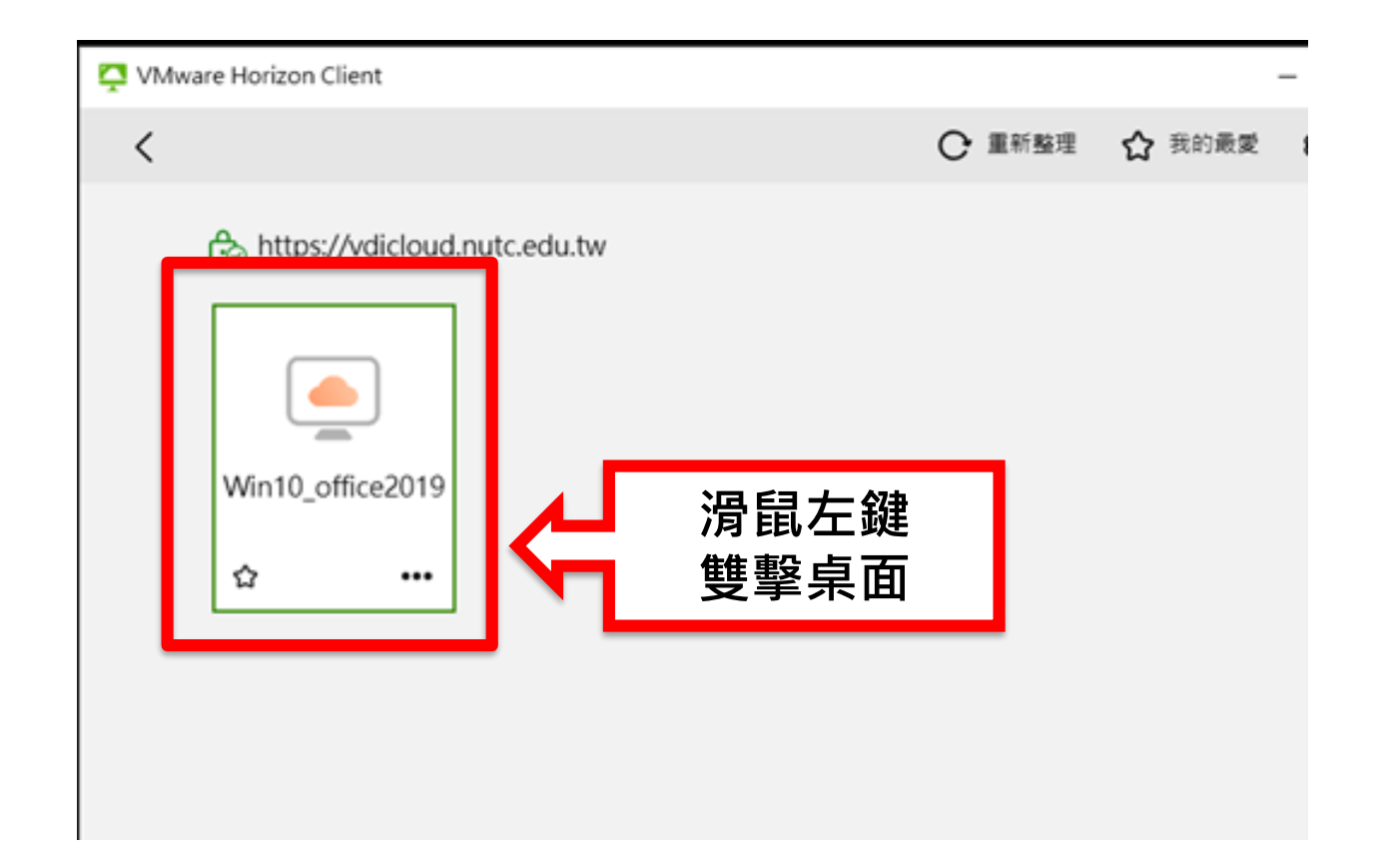

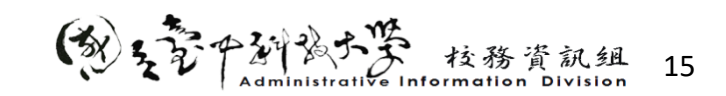

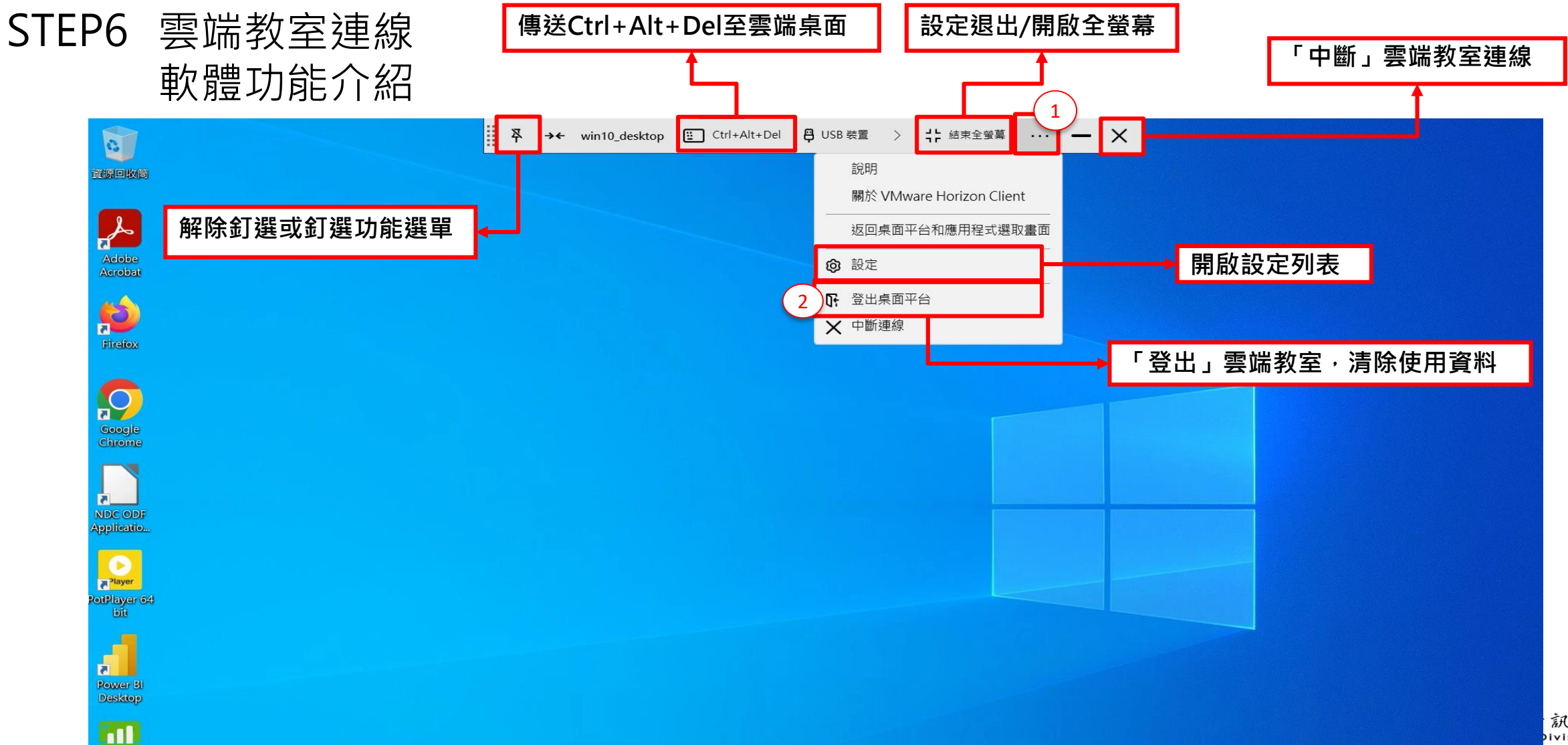

#### STEP7 磁碟機共用

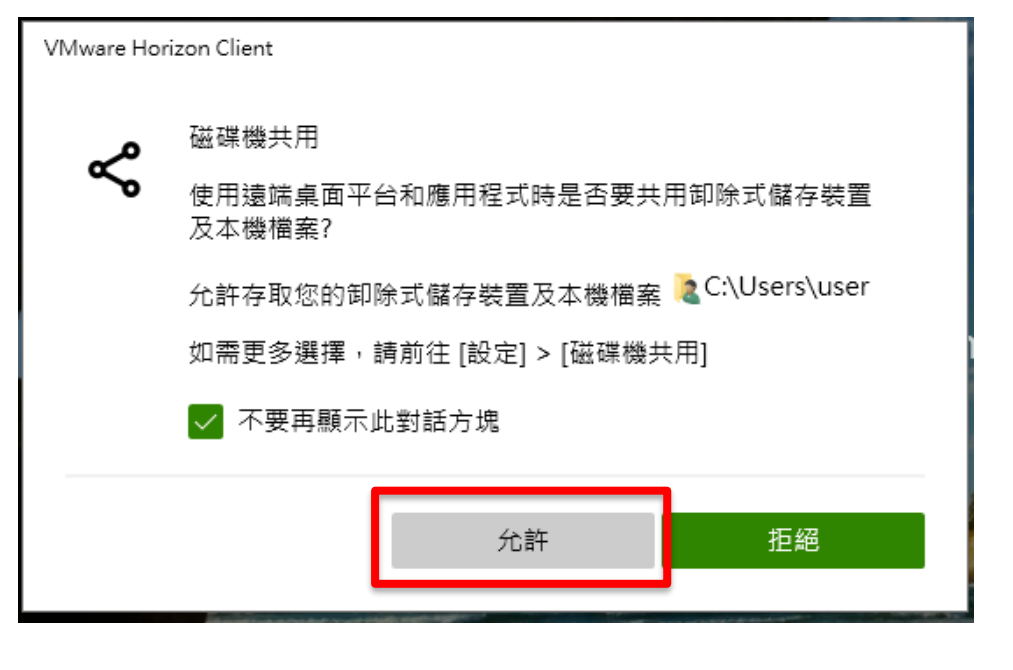

#### 雲端教室檔案總管

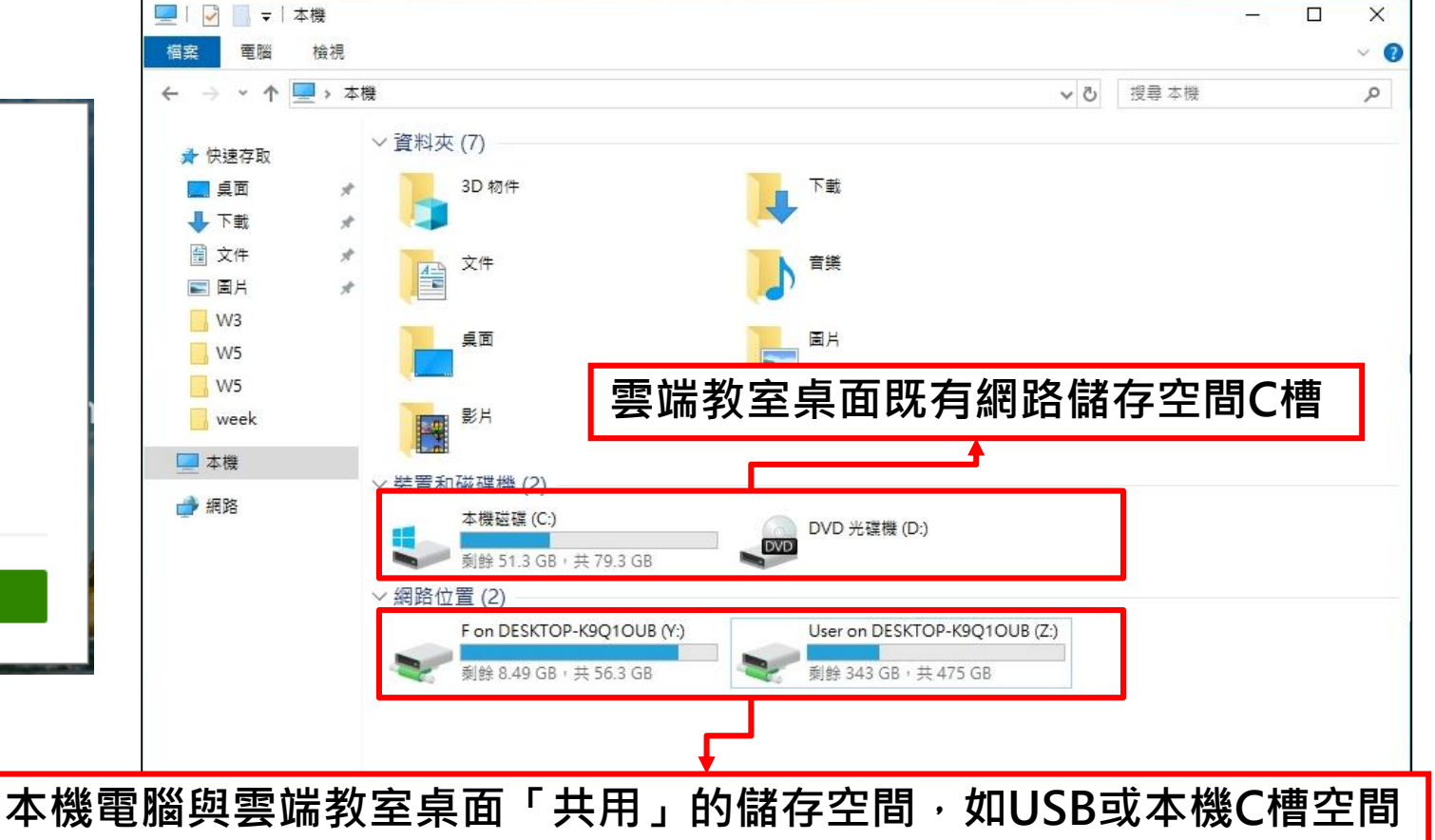

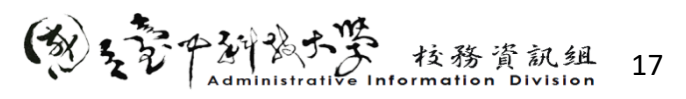

## 操作教學-資料共用與傳輸(客戶端)

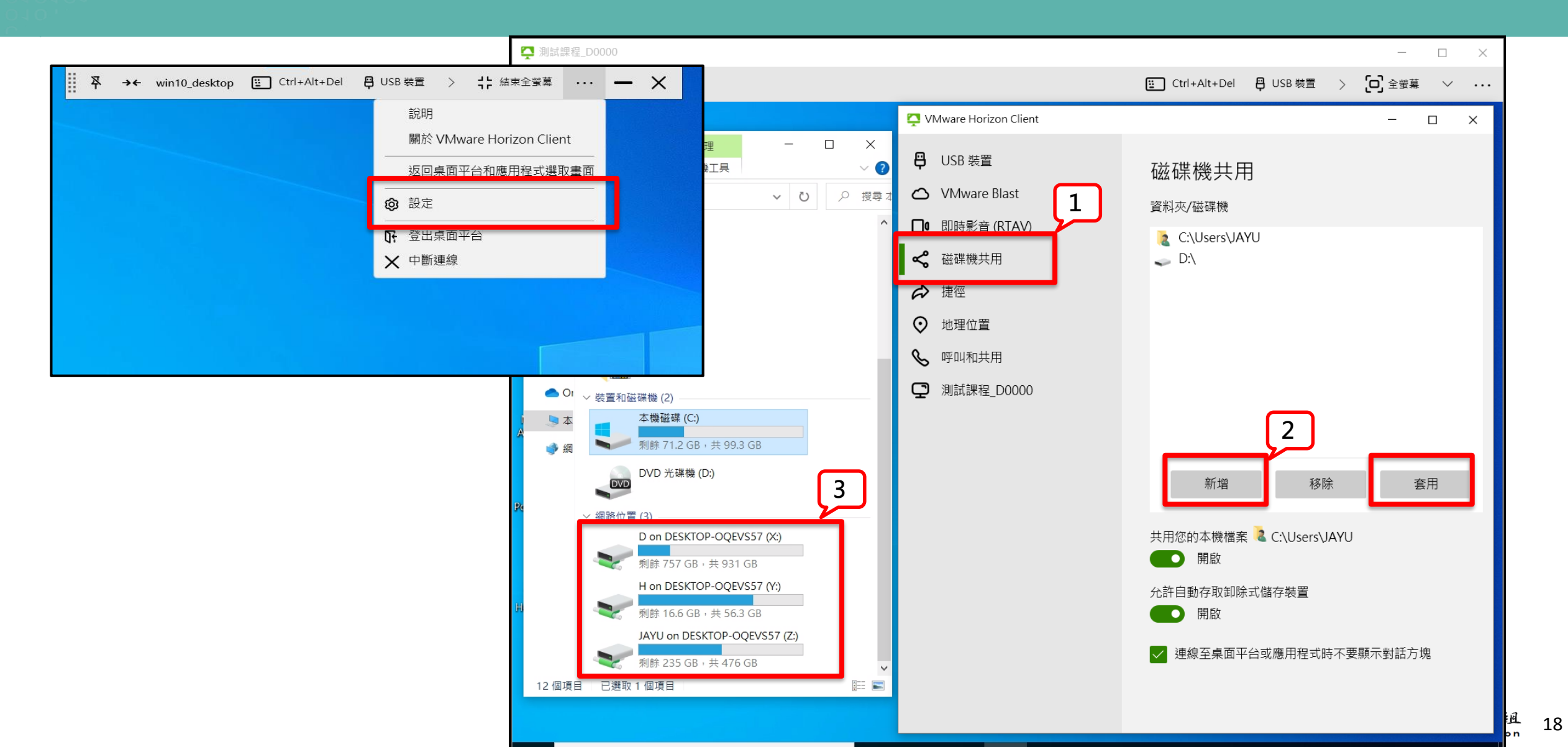

#### STEP8 登出雲端桌面

- 請老師協助宣導學生於下課時記 得「登出」雲端桌面,釋放資源。
- 登出後,桌面狀態會自動恢復到
  **「預設的初始狀態」**,所有的個
  人資料、安裝的軟體或系統設定
  變更都會被清除。

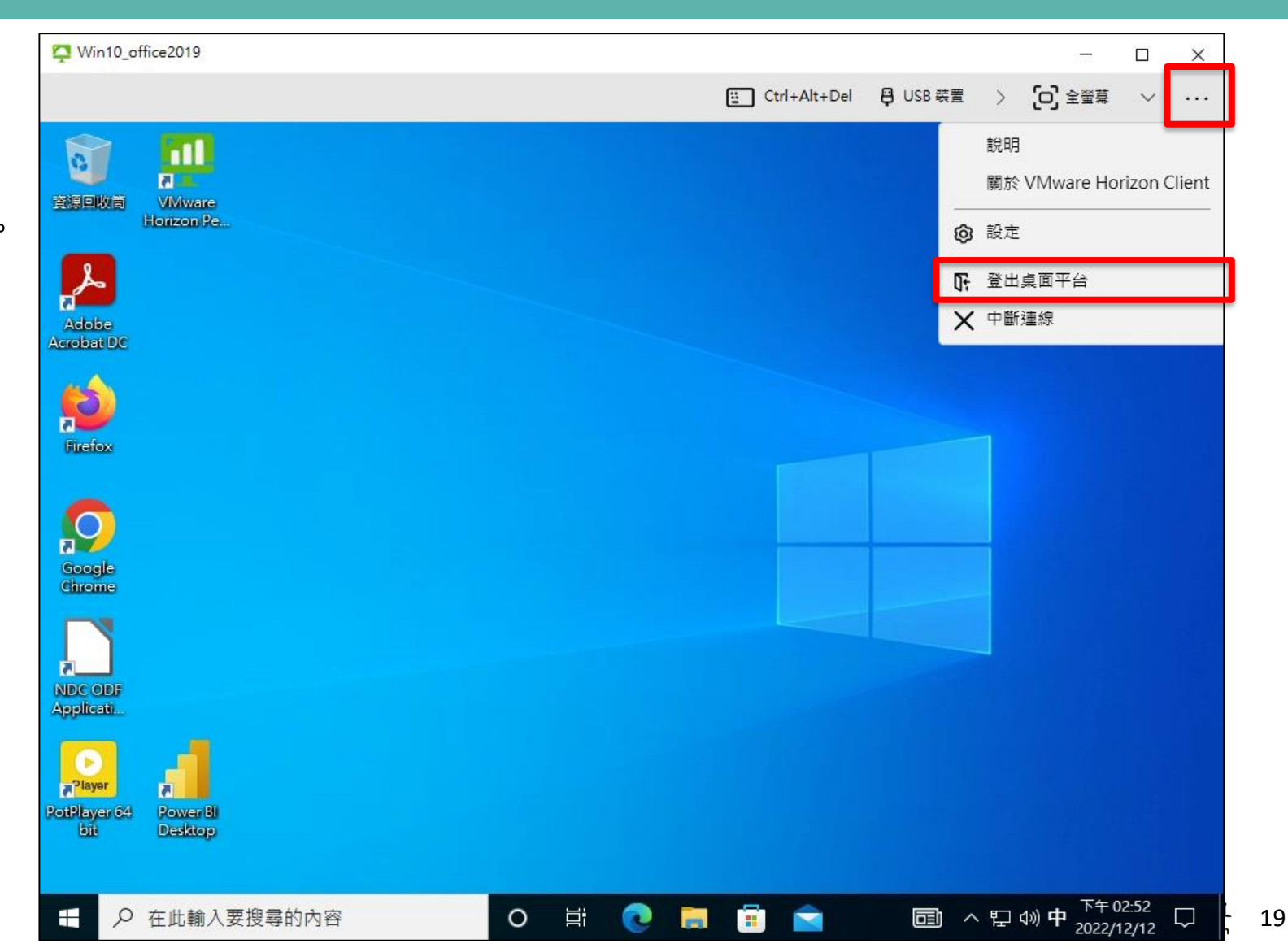

## 雲端教室平台操作教學

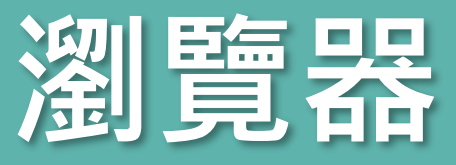

## 操作教學-瀏覽器使用

- 用瀏覽器的優缺點 優點
  - ✔ 免安裝與維護客戶端軟體
  - ✓ 跨平台支持,提高使用上的靈活與便捷性 缺點
  - ✓ 網絡依賴性強,易受網絡狀況影響
  - ✓ 相較於客戶端軟體功能受限(如:USB裝置、多螢 幕顯示)
  - ✓ 性能、功能和靈活性在某些專業和高需求的應 用場景中有限制。
  - ✔ 資料無法保存本機設置

#### STEP1 於瀏覽器輸入網址 https://vdicloud.nutc.edu.tw

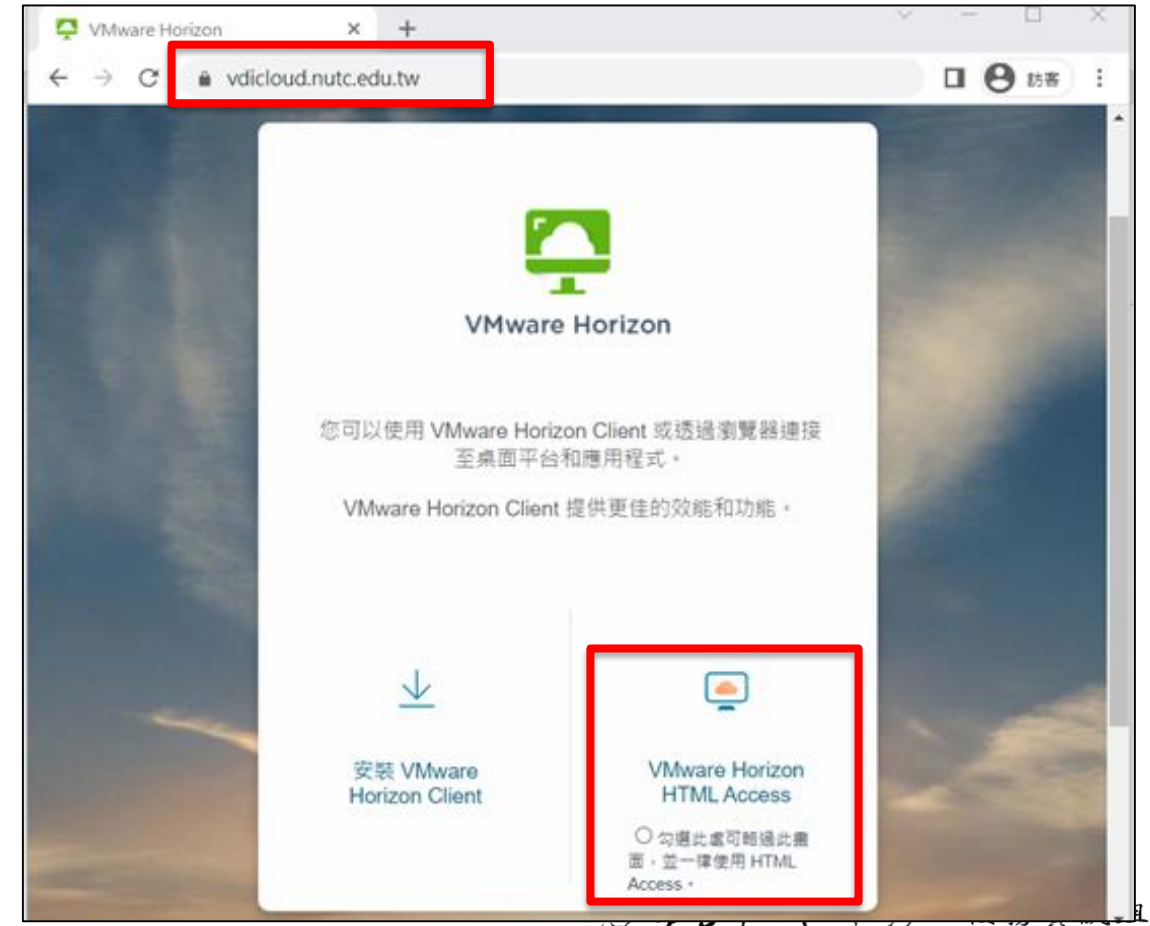

## 操作教學-瀏覽器使用

#### STEP2 請選擇「AD1」 登入eportal帳號密碼

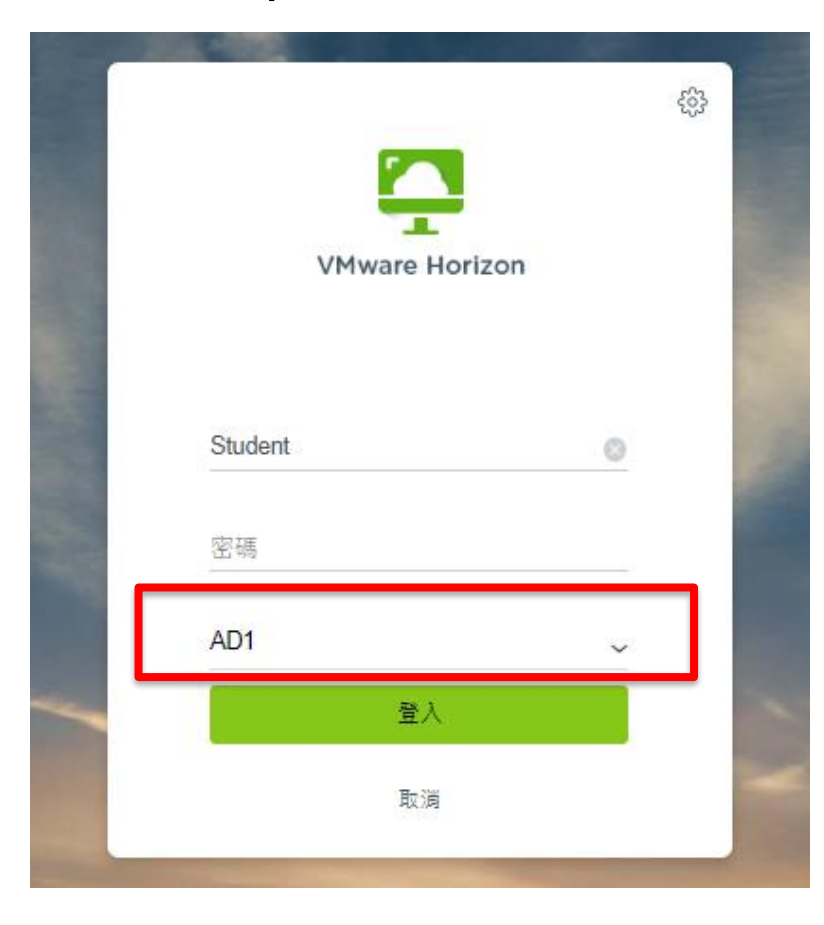

#### STEP3 登入成功,可看到擁有使用權限的桌面

| VMware Horizon ×                                         | +                                                                                                | ~ - 🗆 X        |
|----------------------------------------------------------|--------------------------------------------------------------------------------------------------|----------------|
| $\leftarrow$ $\rightarrow$ C $\bullet$ vdicloud.nutc.edu | .tw/portal/webclient/#/launchitems                                                               | Q B 訪客 :       |
| 🍳 Horizon                                                | <b></b>                                                                                          | \$<br>\$<br>\$ |
| Q 搜尋                                                     |                                                                                                  |                |
| Win10_office                                             | ▶<br>月<br>日<br>日<br>日<br>日<br>日<br>日<br>日<br>日<br>日<br>日<br>日<br>日<br>日<br>日<br>日<br>日<br>日<br>日 |                |
|                                                          | (き)をうするちょう                                                                                       | 乾務資訊組 22       |

## 操作教學-瀏覽器使用

#### STEP4雲端教室網頁功能介紹

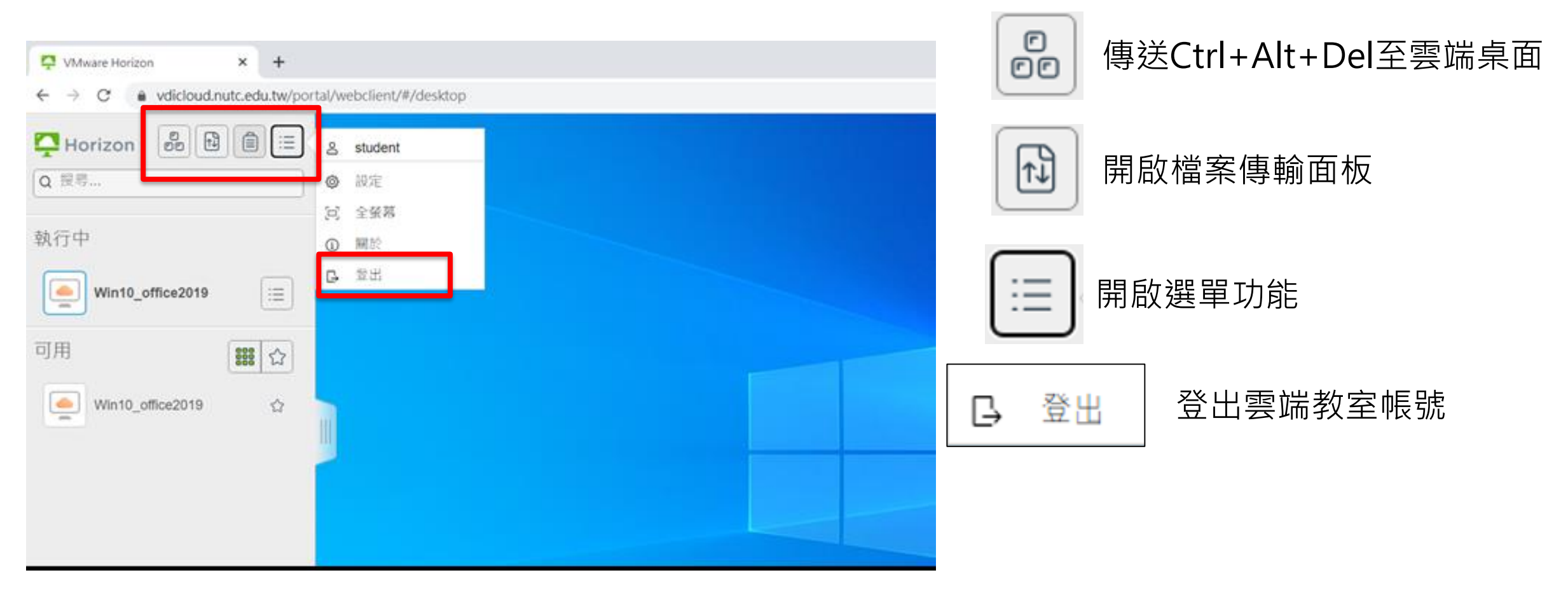

「教えぞチシー教教大学 枝務資訊組 Administrative Information Division

## 操作教學-資料共用與傳輸(瀏覽器)

#### • 打開檔案傳輸面板,進行檔案傳輸

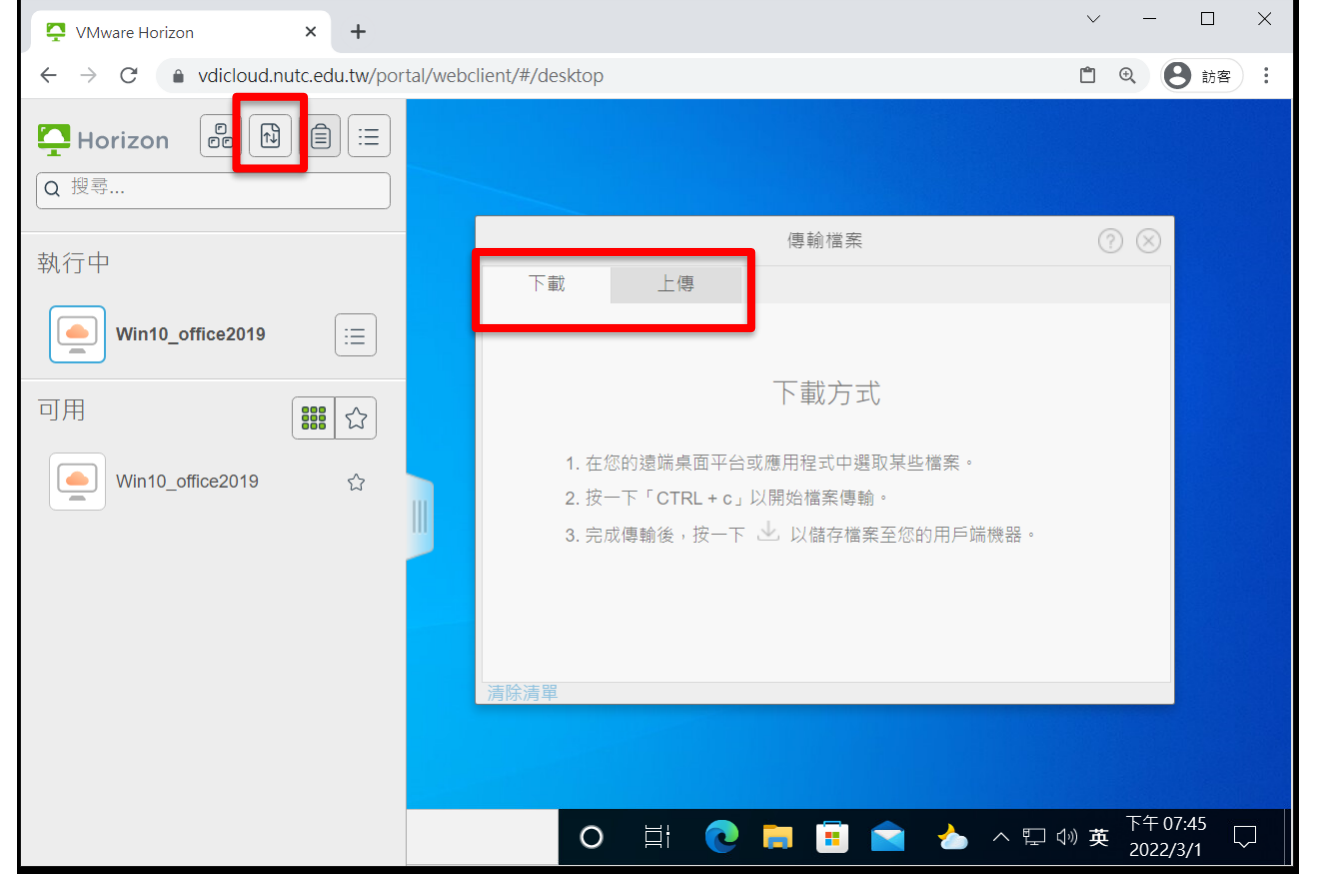

|              |                | 傳輸檔案      | ? 🛛 |
|--------------|----------------|-----------|-----|
| 下載           | 上傳             |           |     |
| 新增 Microsoft | : Word 文件.docx | - 19.37KB |     |
|              |                | 新增更多檔案    |     |
|              |                |           |     |
|              |                |           |     |
|              |                |           |     |
|              |                |           |     |
| 清除清單         |                |           |     |

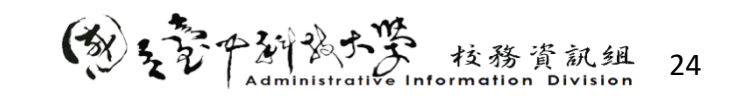

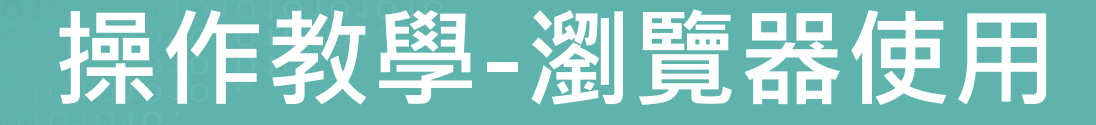

STEP5

登出雲端桌面

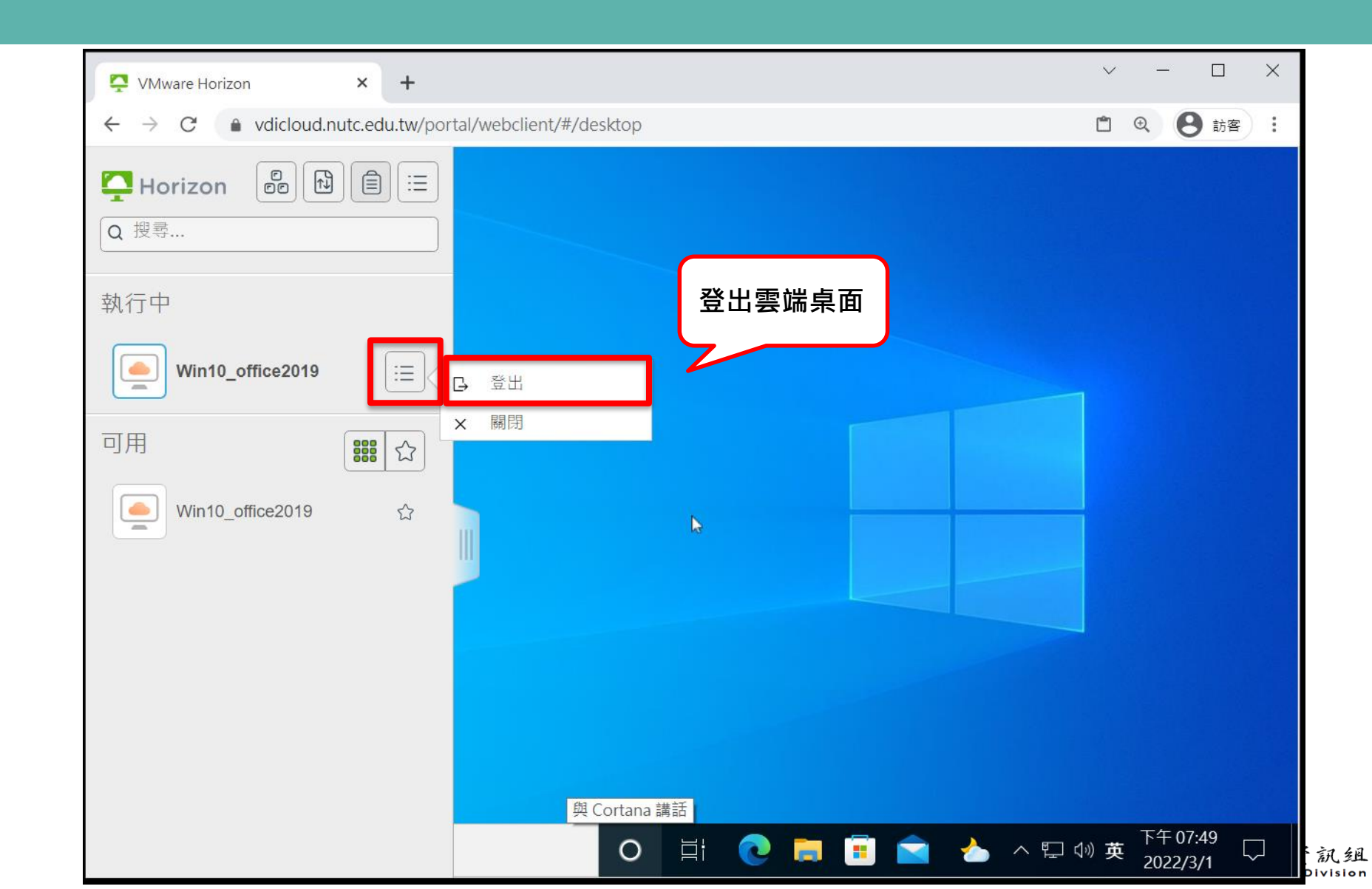

## 雲端教室平台操作教學 手機APP

## 操作教學-手機APP使用

## STEP1 於App商店取得軟體 → STEP2 連線伺服器

超過 100萬 3.8\* 3+ 次 4262 則評 3 歲以上 ① 論① 下載次數 安裝 A Pagar The Print 0 Calourator Notenad Control Farme Command P 1 1 NOTICE IN 4 關於這個應用程式  $\rightarrow$ **VMware Horizon Client** 

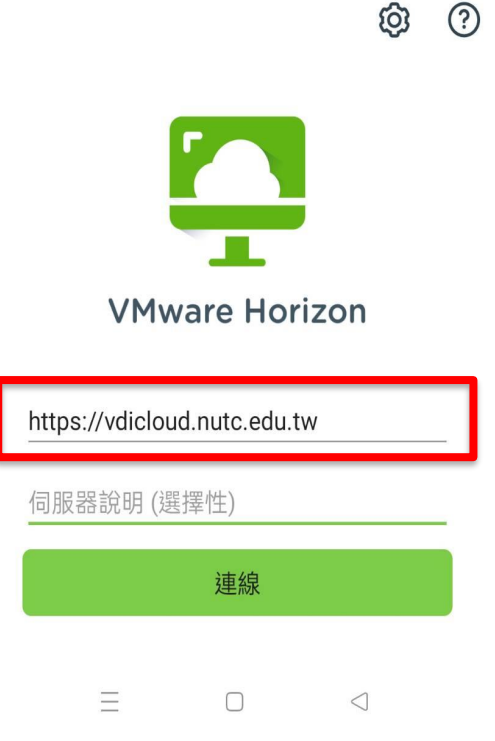

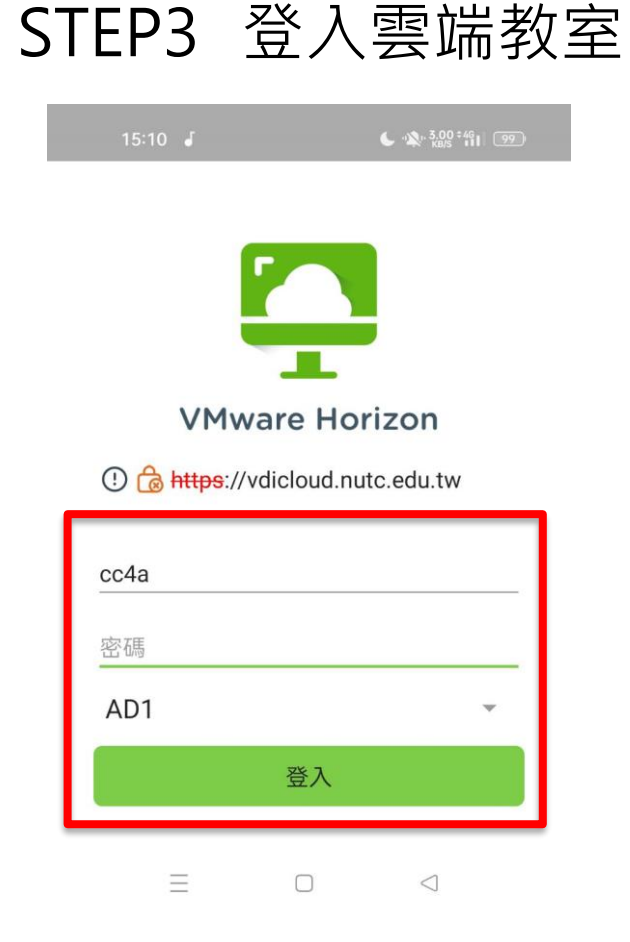

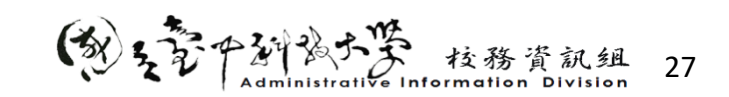

## 操作教學-手機APP使用

#### STEP1 於App商店取得軟體 •

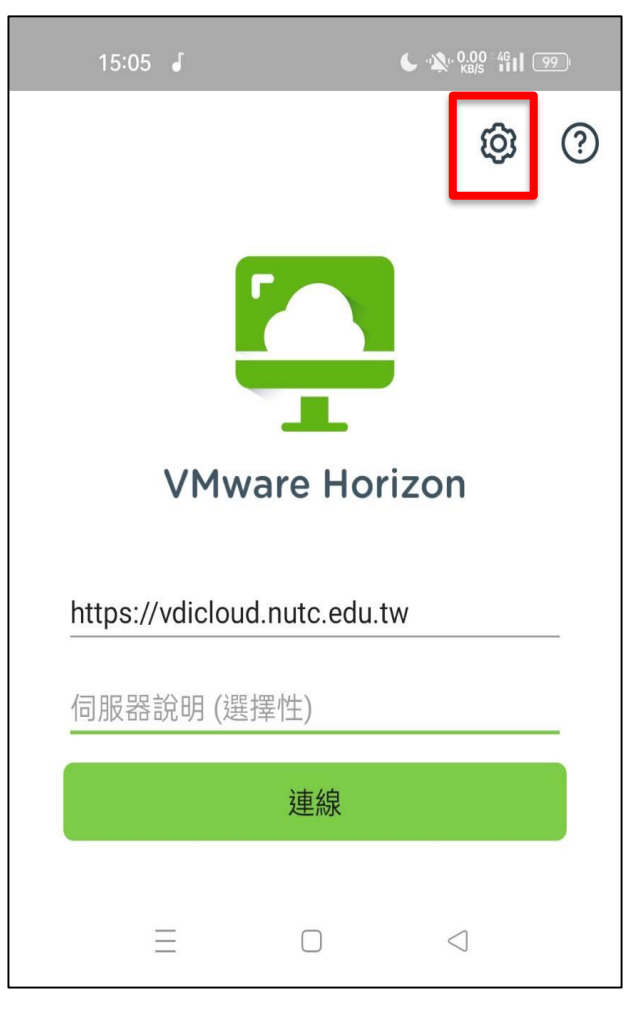

| STEP2        | 連線伺服器        |
|--------------|--------------|
| 15:09 🦨      | د ۱۵۵٬ ۴۹۱ 👳 |
| 用戶端設定        |              |
| 顯示器          |              |
| 觸控           |              |
| 精簡型用戶端模      | 〕式           |
| 允許資料共用       |              |
| 記錄收集         |              |
| 當機報告         |              |
| 鍵盤           |              |
| 衍生認證         |              |
| 地理位置重新導      | 间            |
| 連線設定         |              |
| 安全性選項        |              |
| VMware Blast |              |
| 未驗證存取        |              |

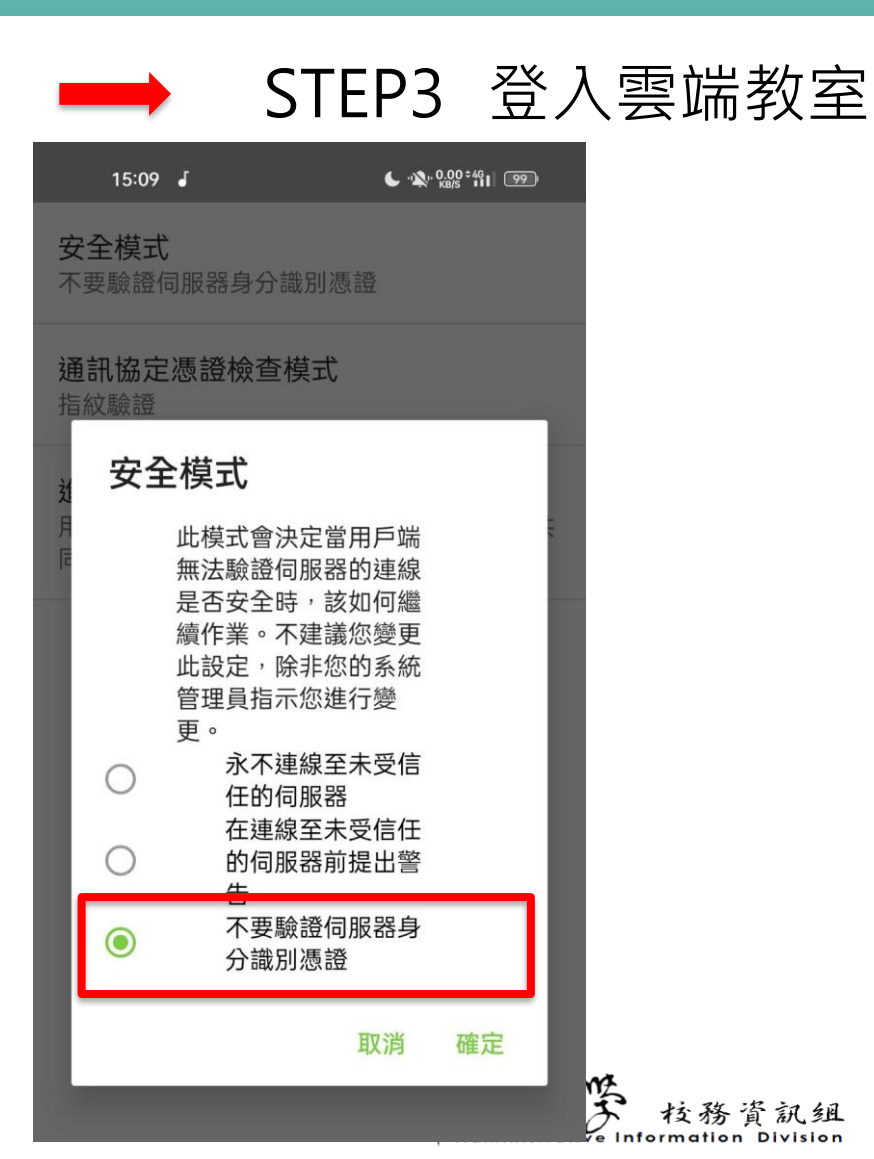

## 操作教學-手機APP使用

#### STEP4 雲端桌面

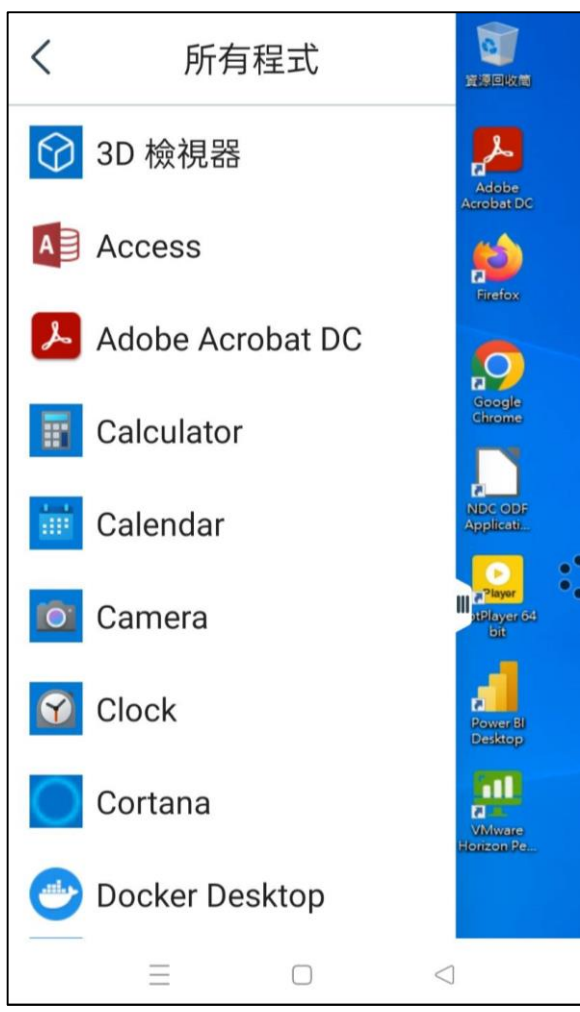

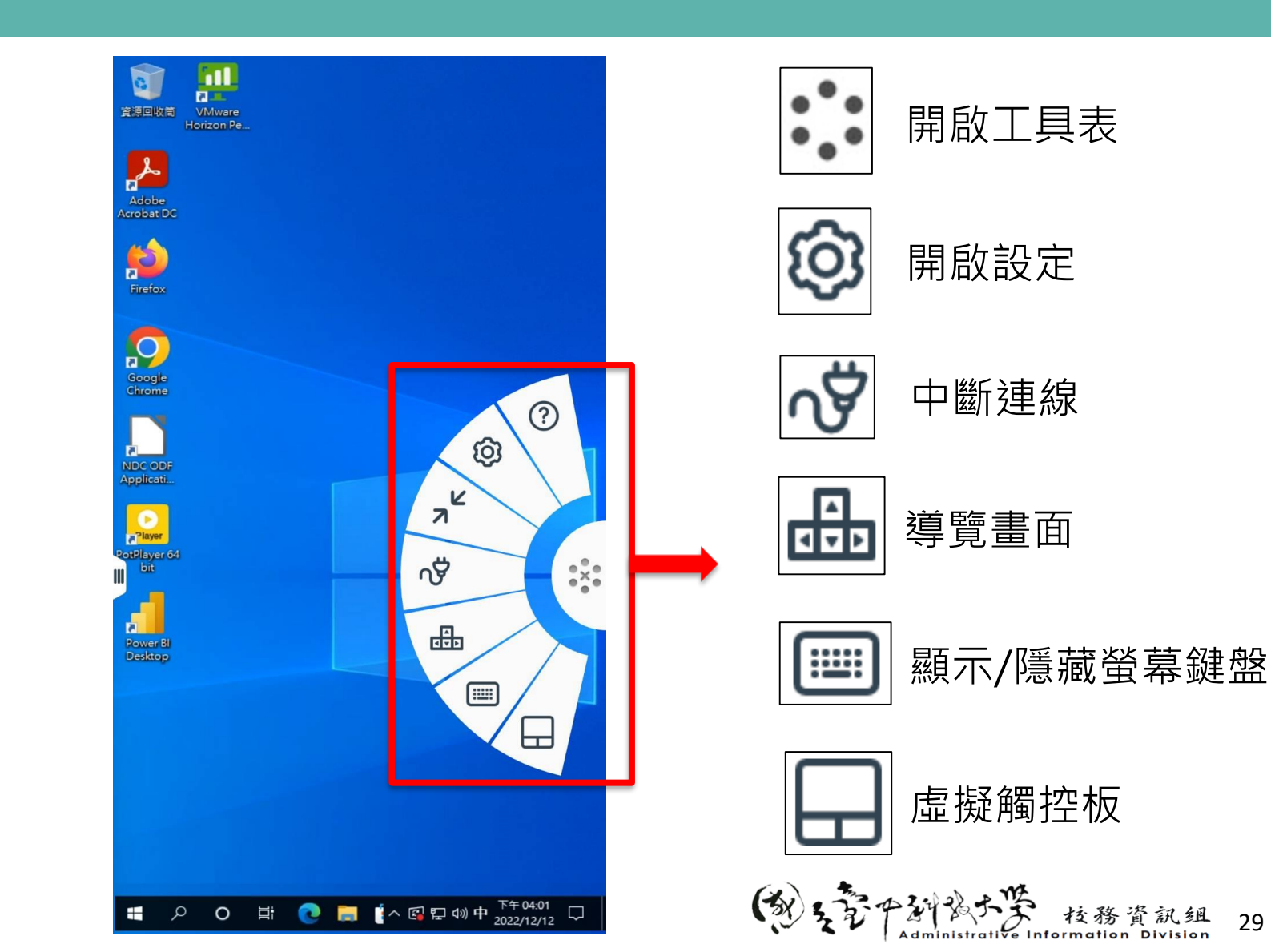

## OpenAI工具使用操作說明

## OpenAl使用操作說明

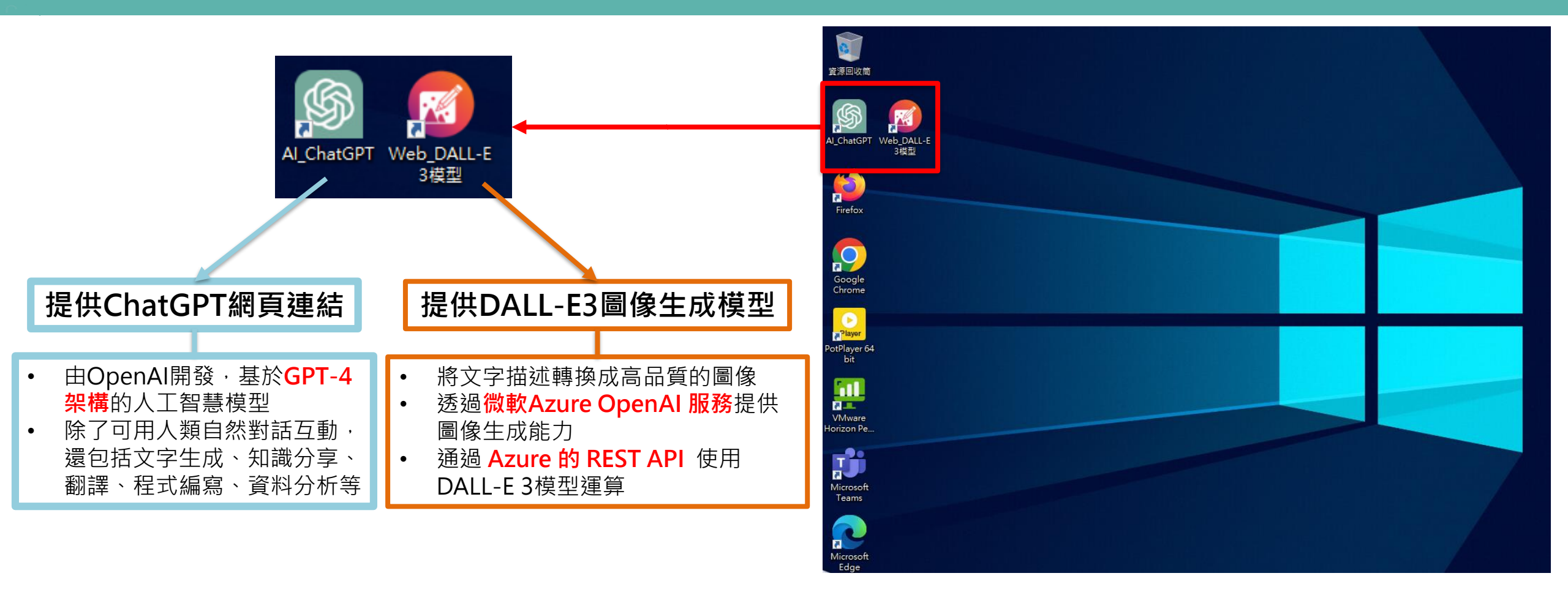

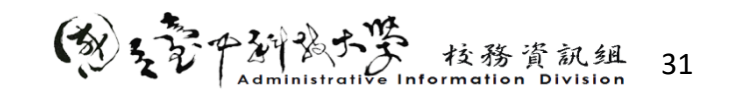

## OpenAI使用操作說明-ChatGPT

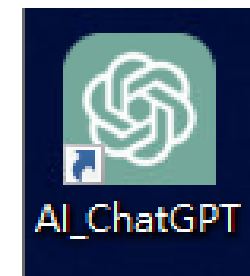

\$ ■ 可選擇「直接使用」或 「登入個人帳號」後使用 ■ 帳號需自行註冊, 綁定email Plan an itinerary for a literary tour of England, visiting famous authors' ... 可留存對話紀錄 Sign up or log in Write an email Save your chat history, share chats, and personalize your experience. to request a quote from local plumbers Sign up Message ChatGPT... Log in

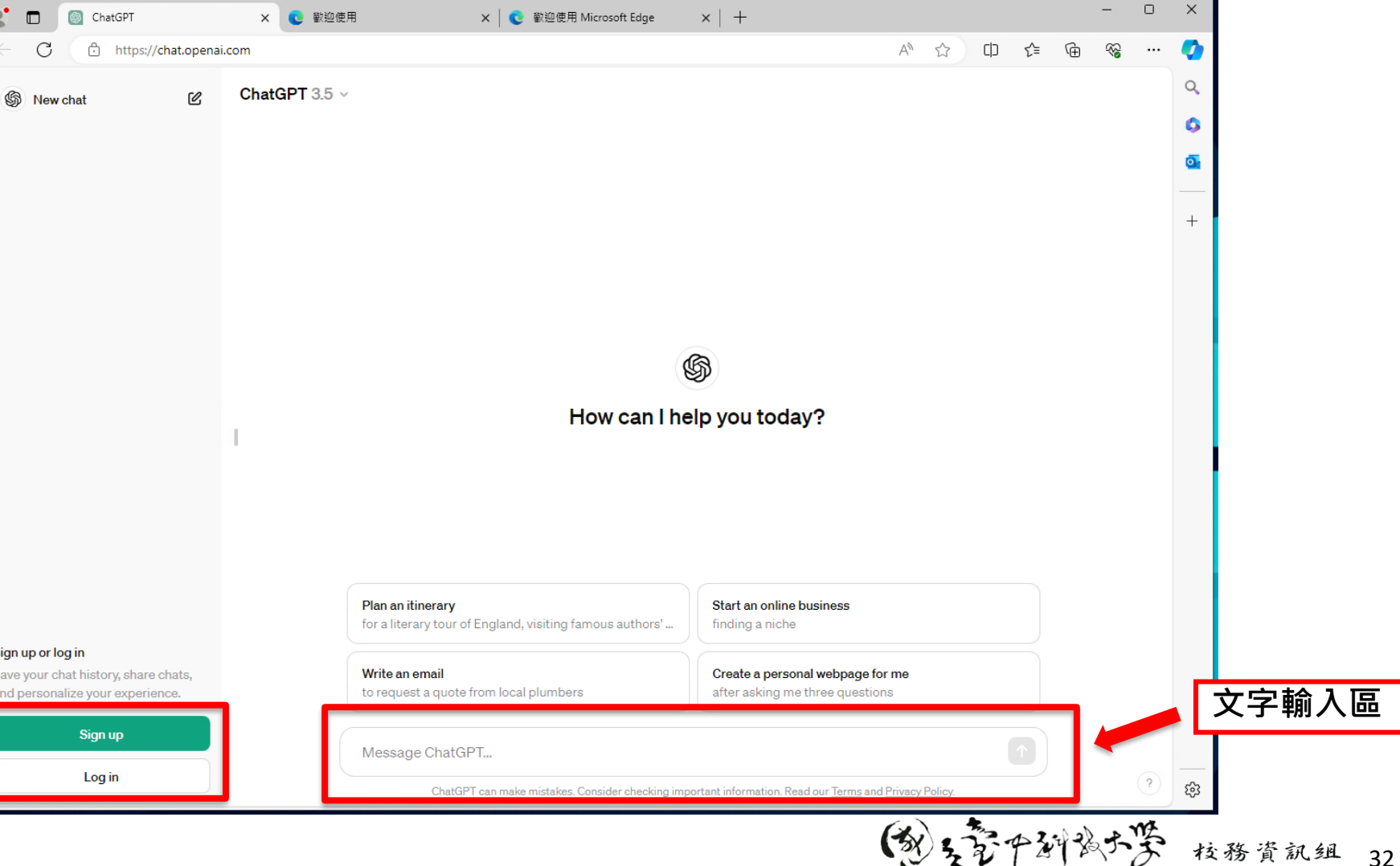

e Information Division

## OpenAI使用操作說明-DALL-E 3

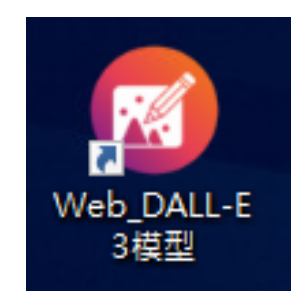

- 使用Azure DALL-E 3 REST API
- API 預設使用限制:每分鐘接受6個請求
- 官方提供價格定義 : 128台幣/100 張影像
- 採申請制
  - 一門課最多30,000萬元/學期使用 (透過Azure設定,若超過門檻值會寄mail通知, 超過上限會停止使用)

#### STEP1、滑鼠左鍵雙擊Web\_DALL-E3圖示,開啟網頁

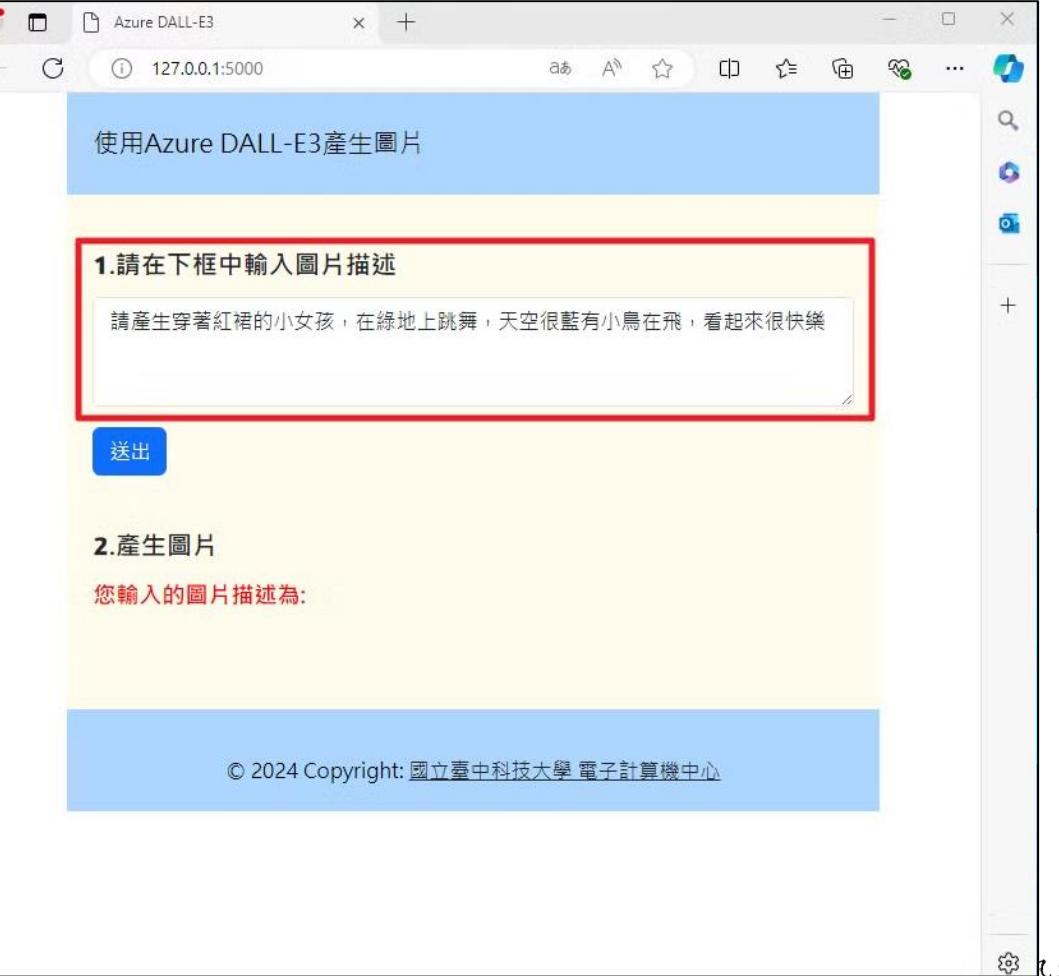

## OpenAl使用操作說明

#### STEP2、於輸入框中輸入文字後按送出

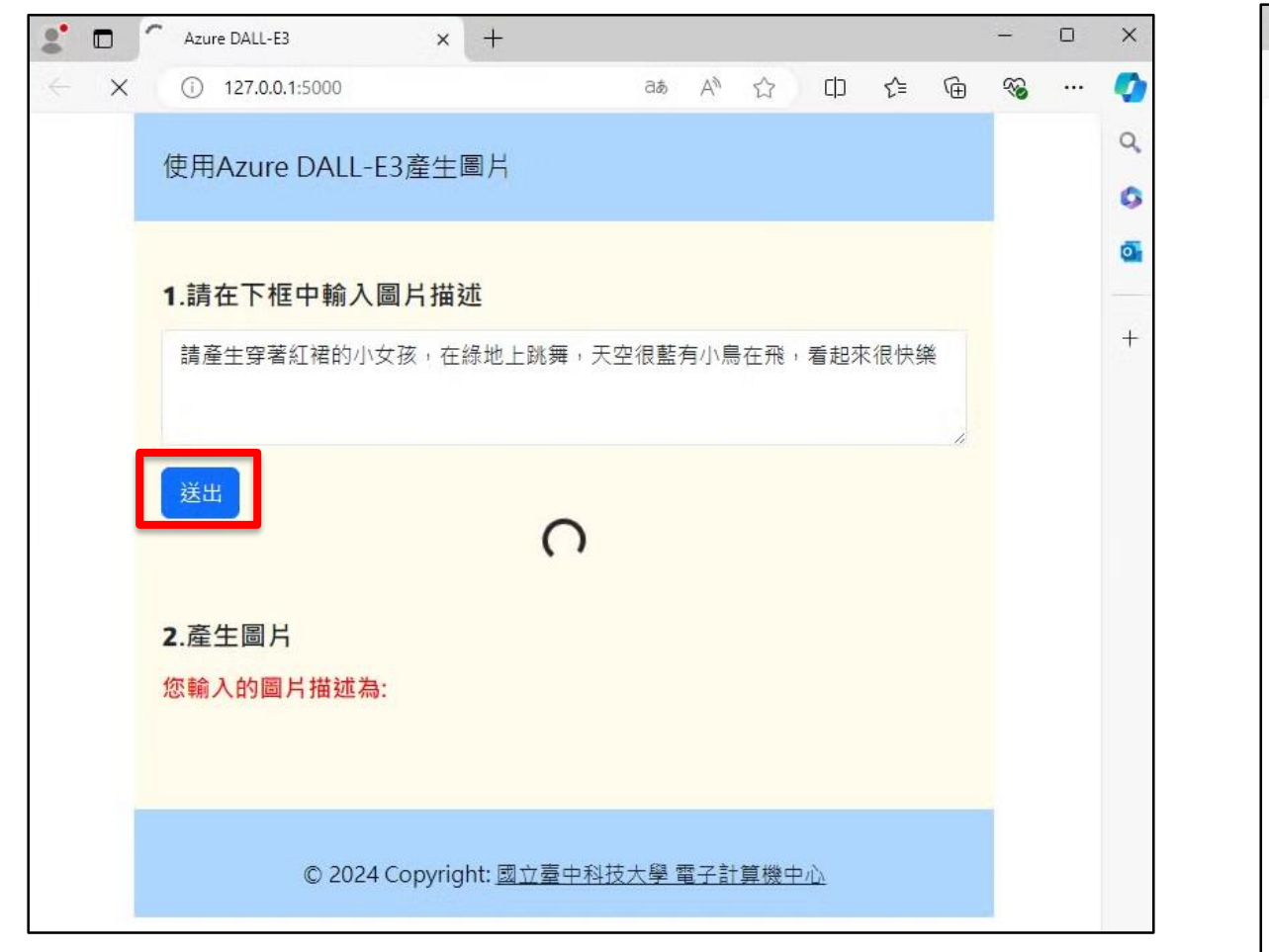

#### STEP3、由DALL-E 3模型運算產出圖片

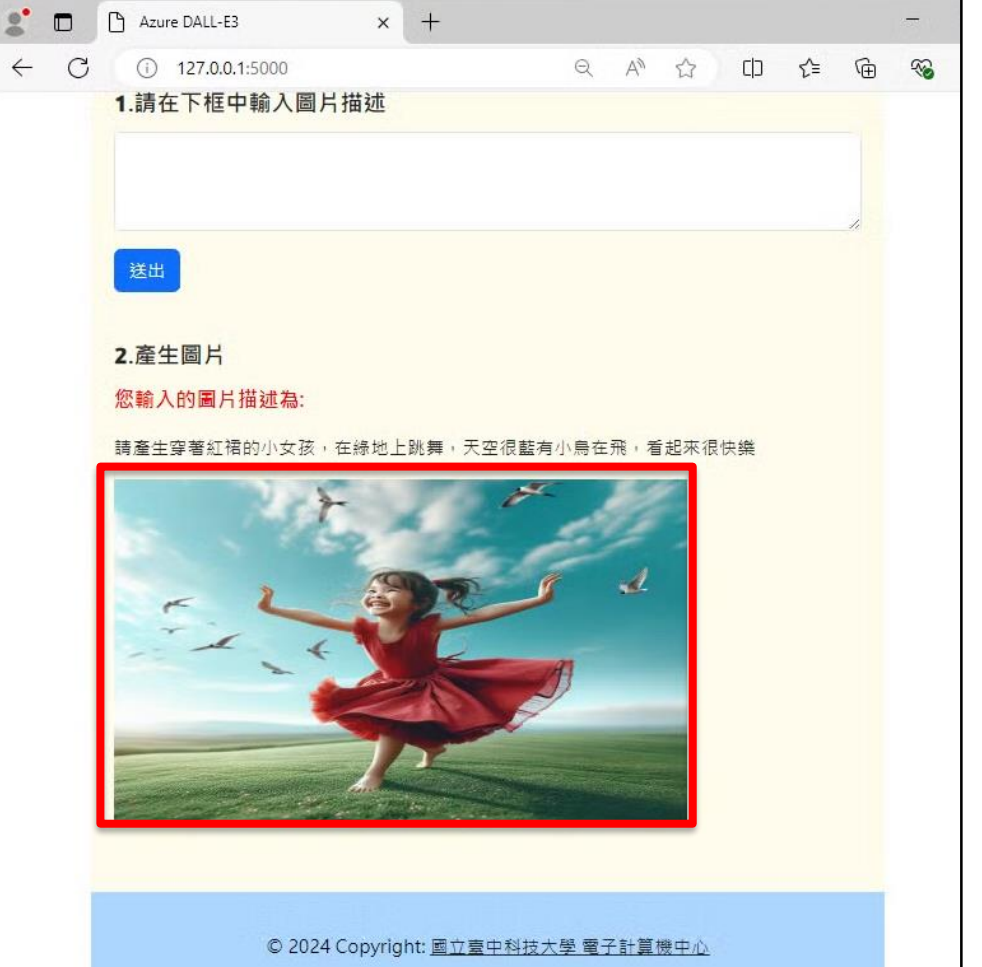

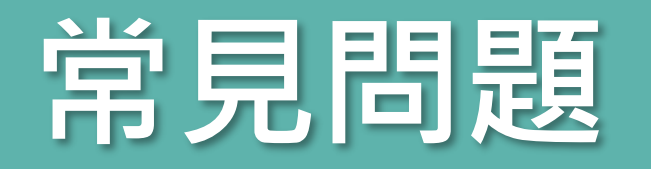

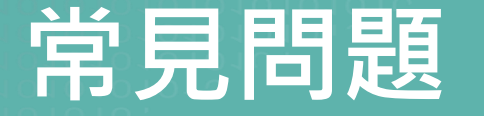

- 在雲端教室的桌面上新增的資料以及修改的設定會保留嗎?
  - ▶ 只要「登出桌面」,系統將會重新啟動雲端桌面,您的資料會一併清除,若有重要資料建 議儲存至USB儲存裝置或其他個人雲端空間。
  - ▶ 如因操作失誤或網路斷線,系統會暫時保留您的資料,只須立即再作登入即可,但若您的 桌面閒置過久,系統將會自動把雲端桌面登出。

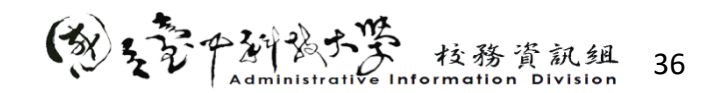

### 常見問題

#### ● 若出現「使用者名稱不明或密碼不正確」該如何處理?

- ▶ (1)請確認是否選擇AD1進行登入
- ▶ (2)請確認個人eportal密碼是否正確

|   | ♣ https://vdicloud.nutc.edu.tw<br>使用者名稱不明或密碼不正確。 |   |  |  |  |  |  |  |
|---|--------------------------------------------------|---|--|--|--|--|--|--|
|   | student<br>輸入你的密碼                                | × |  |  |  |  |  |  |
| × | VDI2                                             | ~ |  |  |  |  |  |  |
|   | 取消 登入                                            |   |  |  |  |  |  |  |

| A https://wdicloud.putc.edu.tw |    |   | 請選擇AD1 |
|--------------------------------|----|---|--------|
| student                        |    | × |        |
| 輸入您的密碼                         |    |   |        |
| AD1                            |    | ~ | Ο      |
| 取消                             | 登入 |   |        |
|                                |    |   |        |

(教えぞ中新教大学 枝務資訊組 37

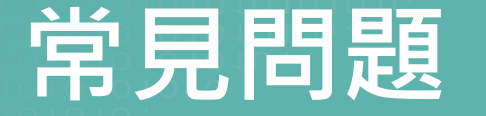

#### ● 若出現「驗證失敗,您無權使用此系統」該如何處理?

▶ 目前雲端教室僅開放申請時段使用,如非上課時段則無法進入雲端教室使用雲端桌面。

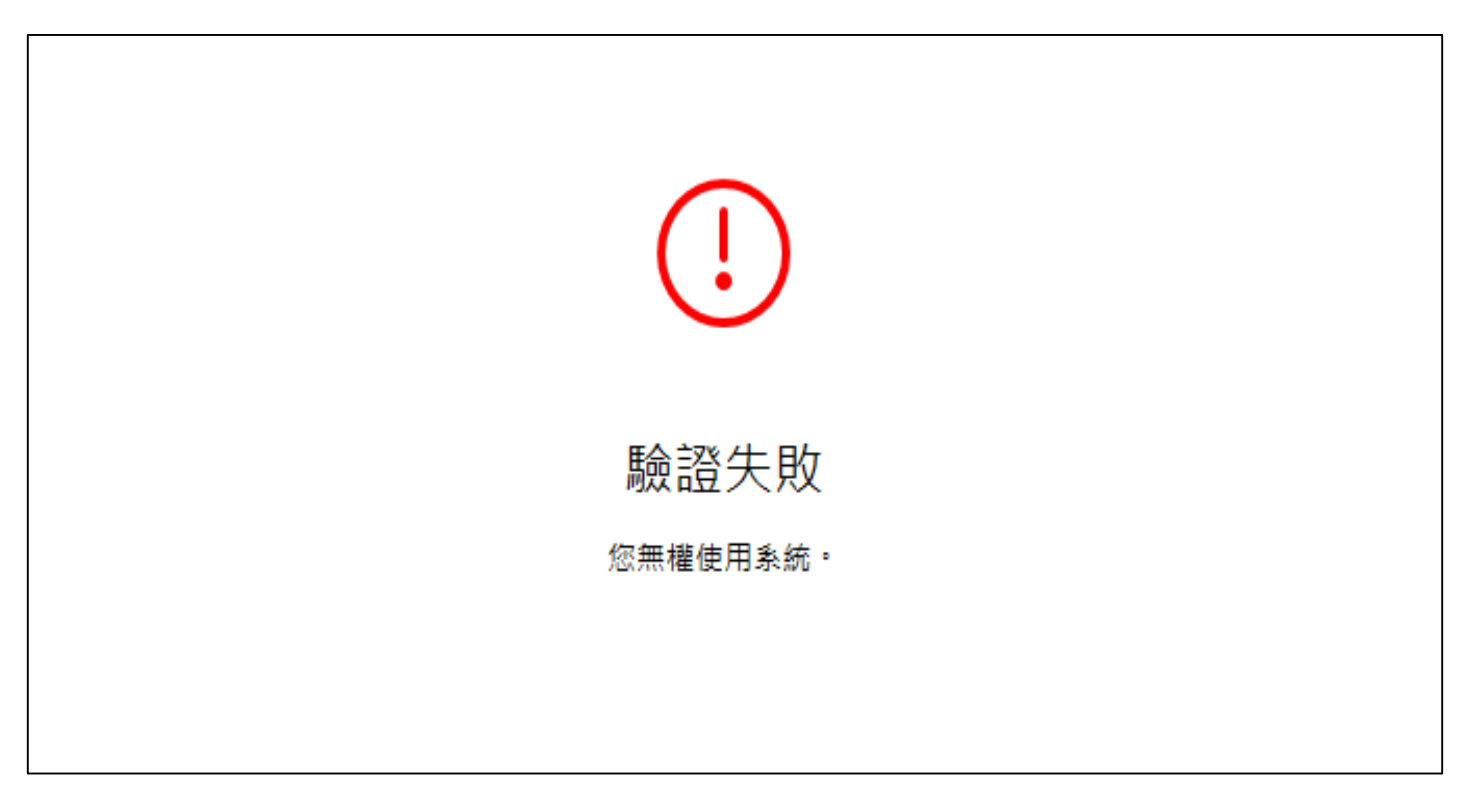

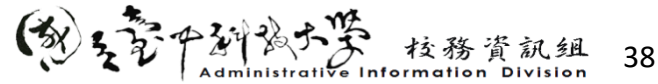

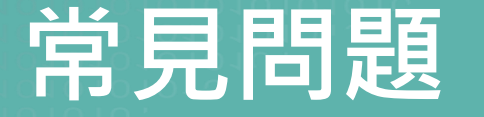

#### ● 若雲端桌面發生<mark>當機</mark>狀況該如何處理?

▶ 您可以點擊【登出桌面平台】,讓雲端桌面能重新啟動,稍待幾分鐘後再次點擊雲端桌面,即可再次進入雲端教室。

▶ 若仍無法登入<u>請聯絡管理員</u>

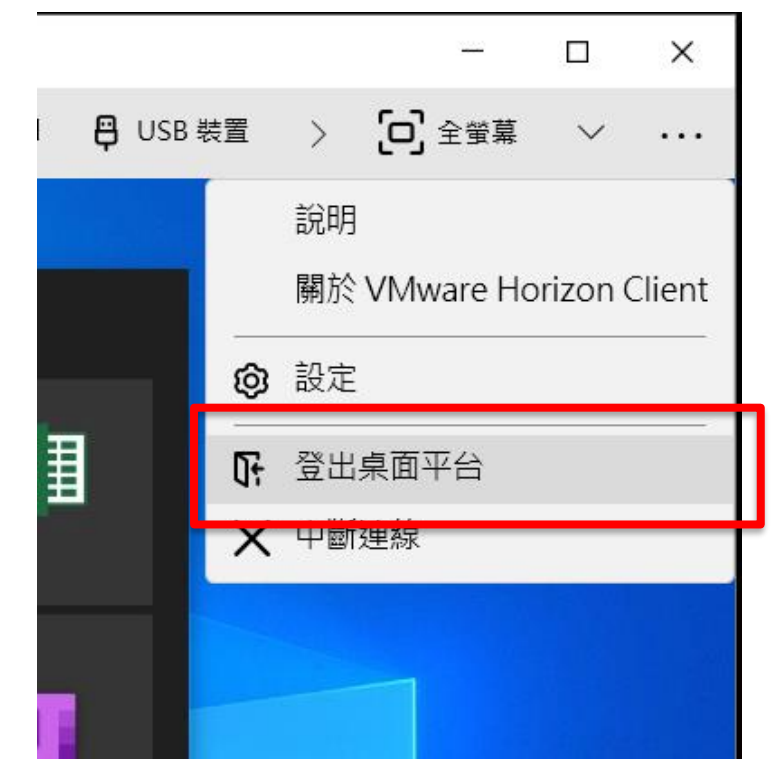

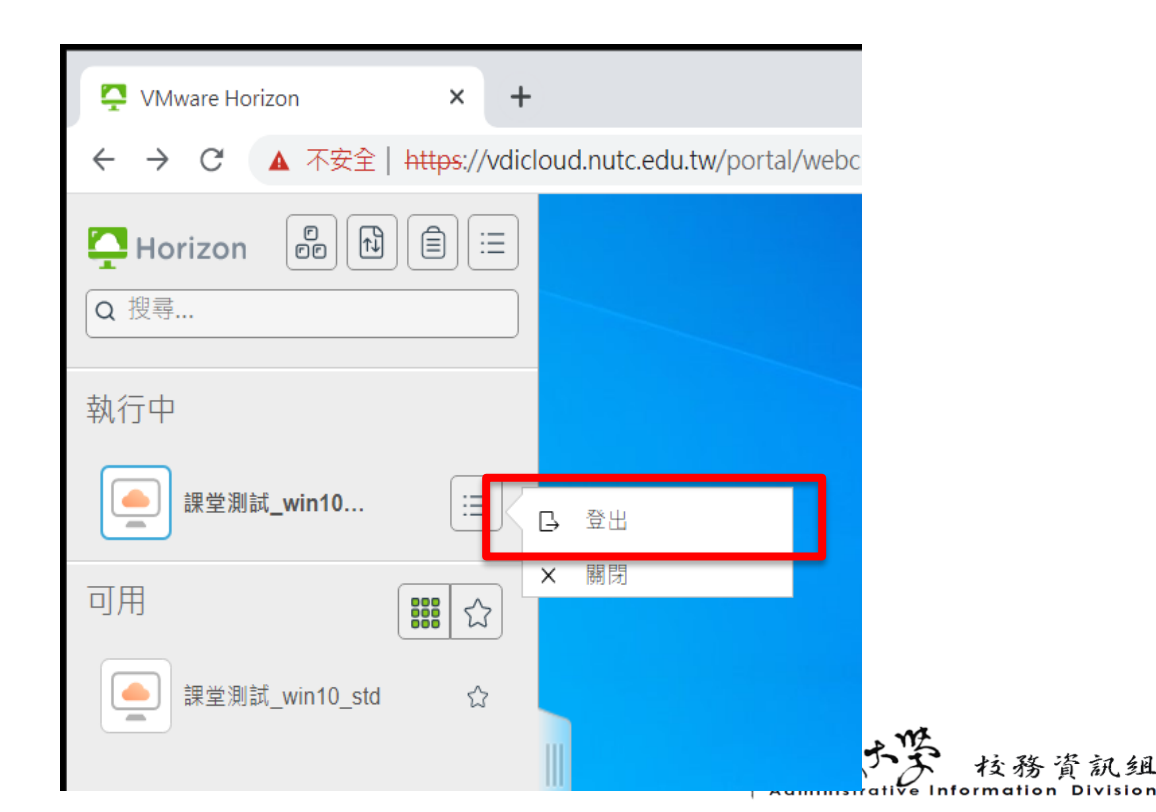

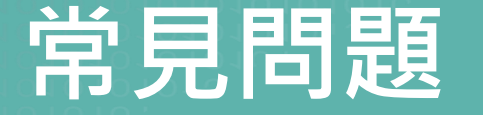

- 若連線桌面時出現「**此桌面目前無法使用。請稍後嘗試再次連線至此桌面**。」
  - ▶ 因雲端桌面正在重新啟動中,請稍待幾分鐘後再點擊進入雲端桌面,若仍無法登入請聯絡管 理員

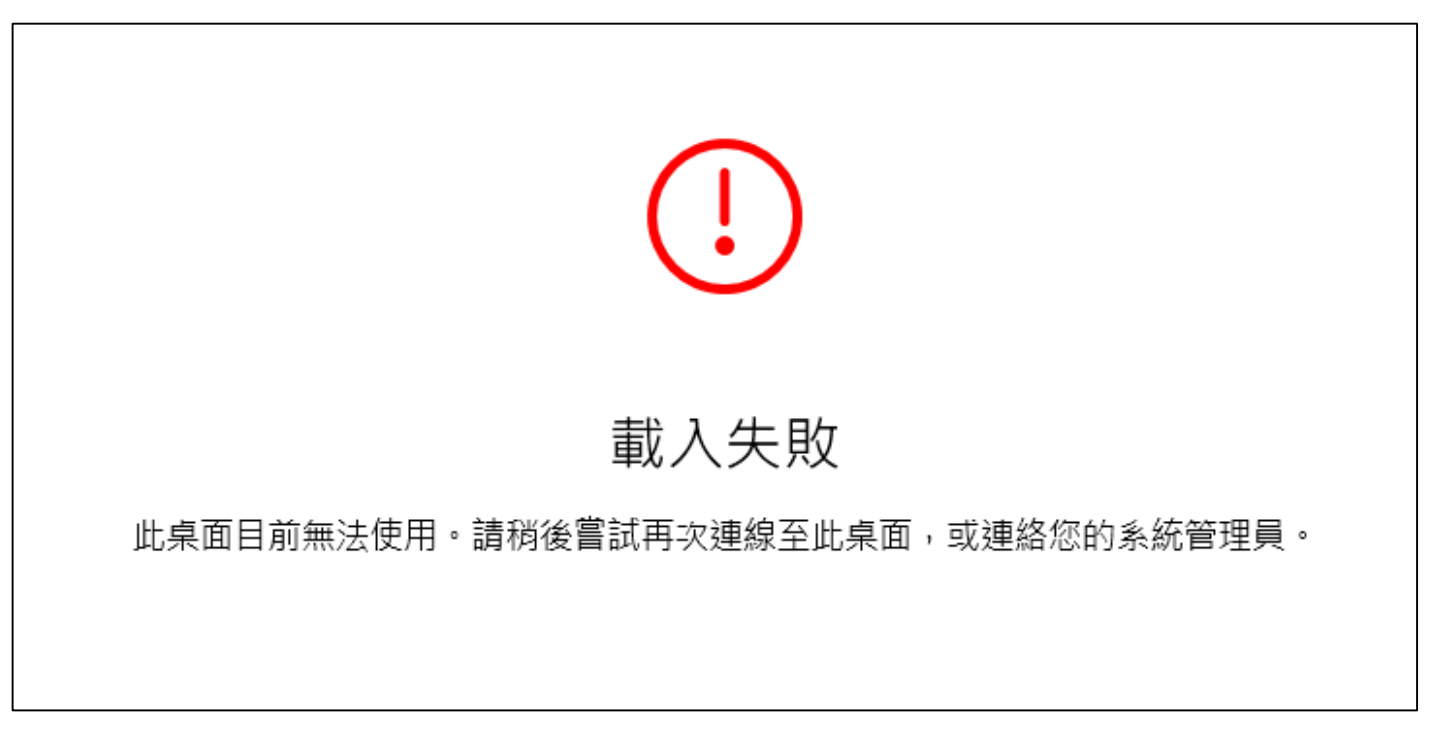

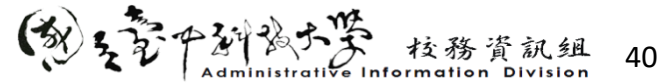

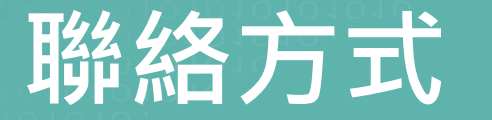

若您有任何問題,請於上班時段通過以下管道聯絡雲端教室承辦人員。

- 電算中心校務資訊組辦公室
- 校務資訊組陳小姐(分機5549)
- E-mail:cc4a@nutc.edu.tw

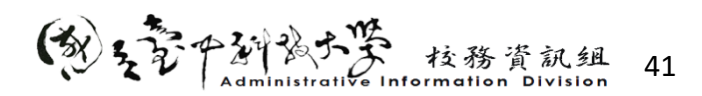